# 

WEB-BASED CELLULAR

# REMOTE MONITORING CONTROL PANEL

# **User Manual**

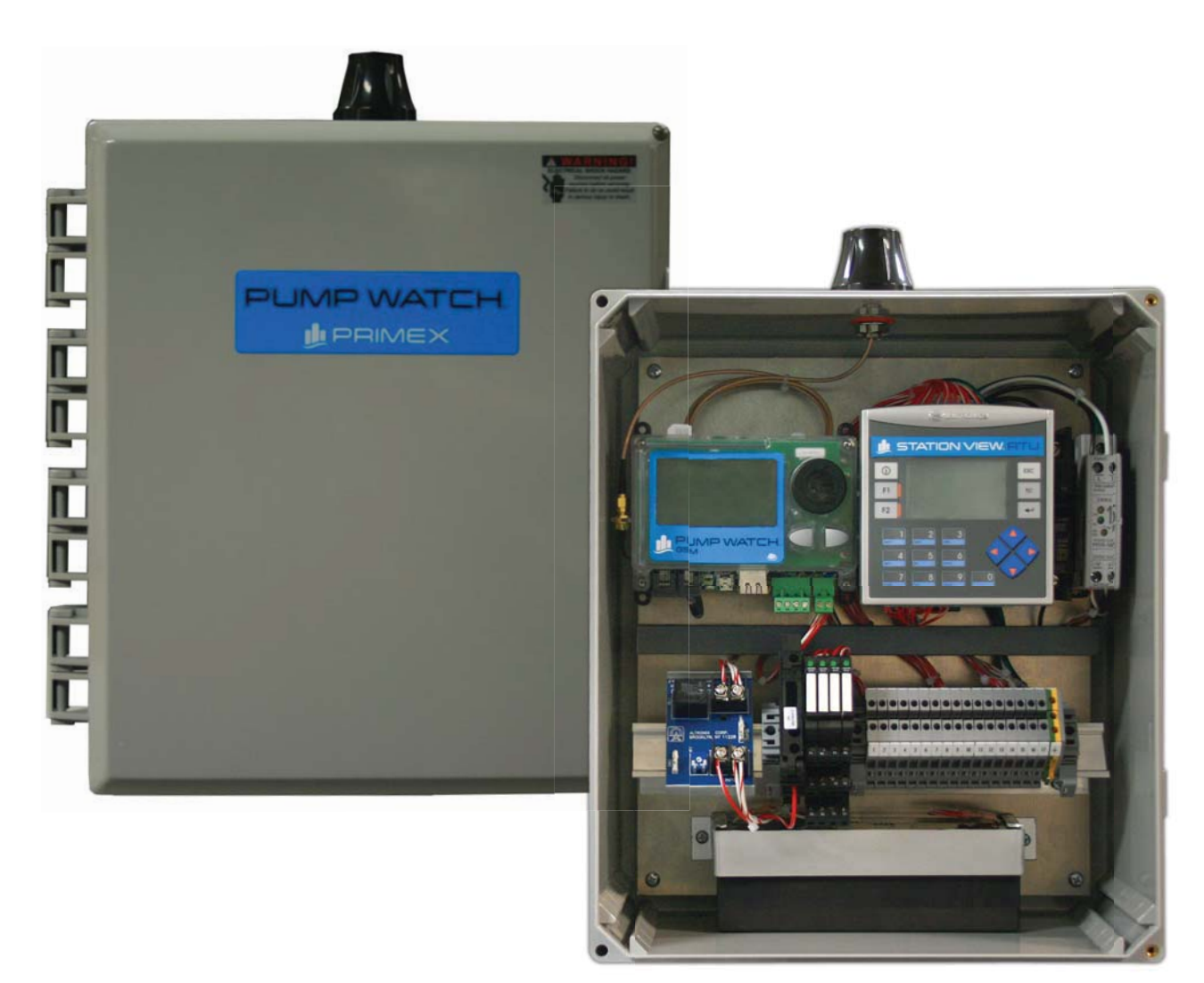

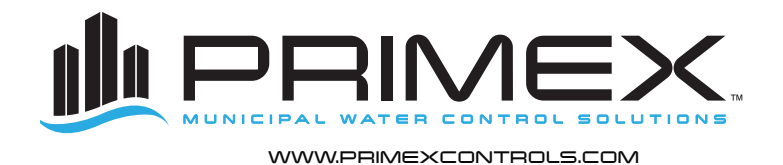

Ashland, OH Clearwater, FL Detroit Lakes, MN Milford, OH 800-363-5842 800-349-1905 888-342-5753 513-831-9959

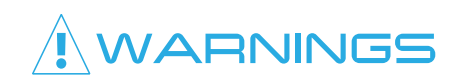

Failure to read and understand the information provided in this manual may result in personal injury or death, damage to the product or product failure. Please read each section in its entirety and be sure you understand the information provided in the section and related sections before attempting any of the procedures or operations given.

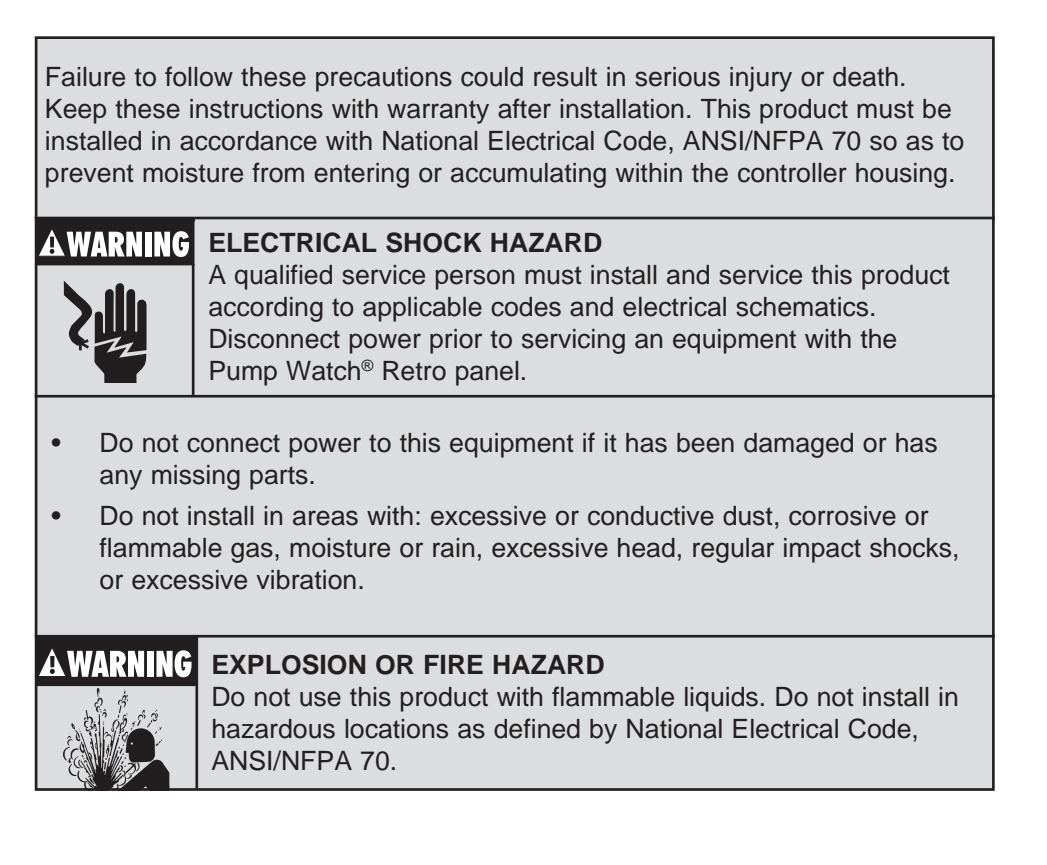

# TABLE OF CONTENTS

| Introduction & Ordering Information1              | 1 |
|---------------------------------------------------|---|
| Pump Watch® Retro Panel Introduction2             | 2 |
| Receiving and Inspection2                         | 2 |
| Tools & Additional Materials Required             | 3 |
| Mounting the Pump Watch® Retro Panel              | 1 |
| Wiring Methods                                    | 5 |
| System View                                       | 3 |
| Wiring7                                           | 7 |
| Sensor Wiring                                     | 3 |
| Pump Watch® Retro Troubleshooting                 | ) |
| Station View® RTU Introduction & Specifications10 | ) |
| Programming11                                     | 1 |
| I/O Terminal Configuration24                      | 1 |
| Dimensions & Mounting                             | 1 |
| Pump Watch® Gateway Features                      | 5 |
| Home Screen                                       | 3 |
| System Setup                                      | 3 |
| Pump Watch® Gateway Troubleshooting27             | 7 |
| Activation and Service                            | 3 |
| Logging In                                        | 3 |
| Access Levels                                     | 9 |
| Viewing/Searching for Gateways                    | ) |
| Placing Controllers on the Map                    | 2 |
| User Setup                                        | 3 |
| Dashboard                                         | 1 |
| Station Setup                                     | 5 |
| Station Data Visualization                        | 3 |
| Alarm Notification Setup                          | 7 |
| Reports & Trending                                | 3 |

# INTRODUCTION

Designed for municipal wastewater lift stations and similar applications, the Pump Watch<sup>®</sup> is a simple and effective tool for management of a wastewater collection system via a cellular network. Alarms are monitored and service personnel notified in the event of a failure.

Data logging and trending of critical information enables the User to visually track system performance and recognize impending problems. The station data can be visualized in a simple and intuitive way from your web browser on a PC, tablet or smart phone.

# ORDERING INFORMATION

Two versions of the Pump Watch® are available:

- **Pump Watch® Gateway** (For use with a Station View<sup>®</sup> controller.
- Pump Watch<sup>®</sup> Panel (NEMA 4 enclosure).

Note: All Pump Watch<sup>®</sup> units include 2 years of cellular service.

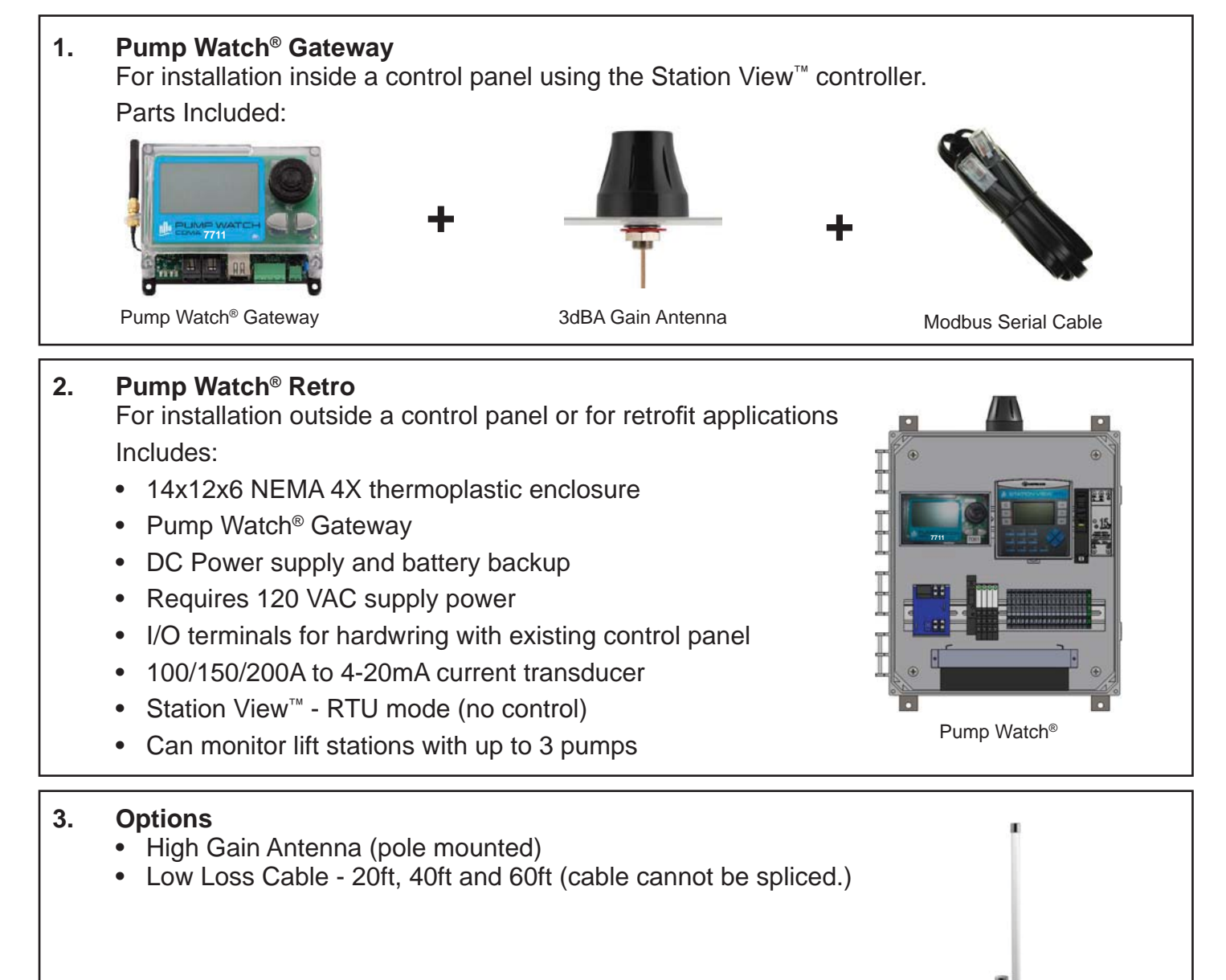

# PUMP WATCH® RETRO INTRODUCTION

The Pump Watch<sup>®</sup> Retro remote monitoring system is designed to be connected to most duplex or triplex lift station type control panels. The Pump Watch<sup>®</sup> Retro control panel monitors pump run, pump fault, run time, cycles, amps and flow. It can also monitor system in-flow, power failure, level and level alarms. All of this data is then relayed to the cloud, via acellular network, to a secure website, and can be accessed and monitored from virtually anywhere in the world.

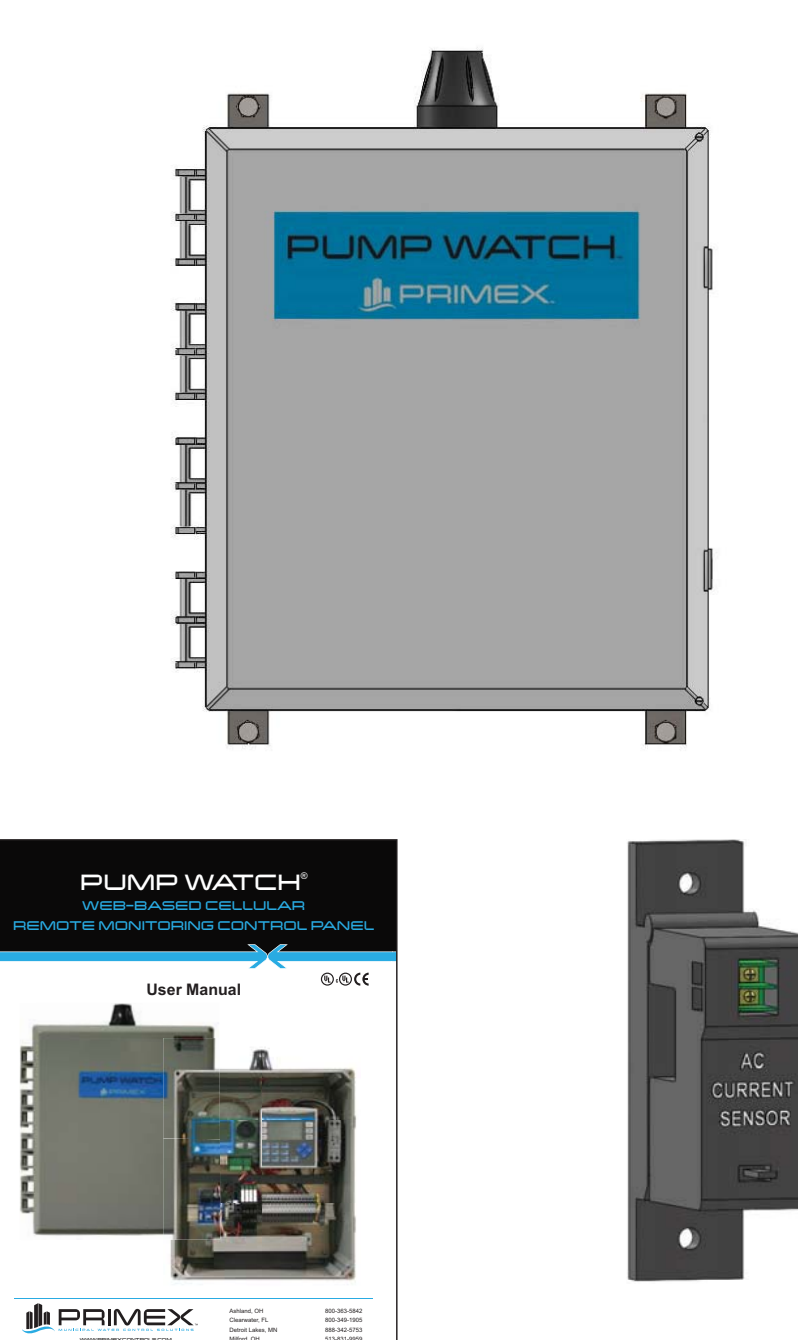

# RECEIVING AND INSPECTION

# TOOLS & ADDITIONAL MATERIALS REQUIRED

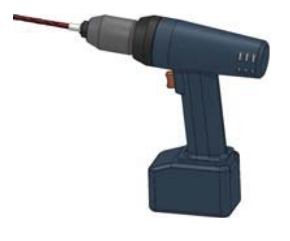

Drill and drill-bit

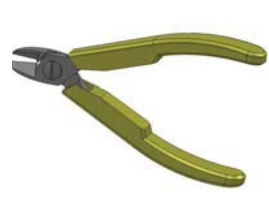

Wire cutter

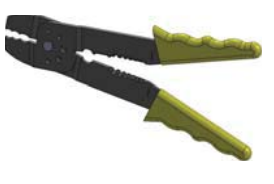

Wire stripper

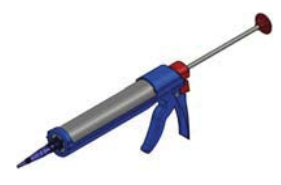

Caulking gun and Silicone caulking

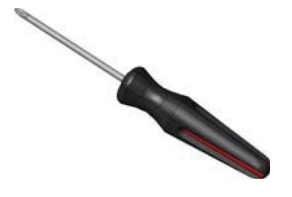

Phillips screwdriver

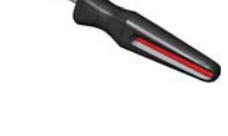

Flat screwdriver

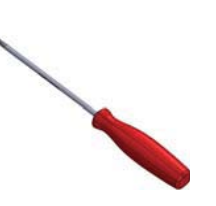

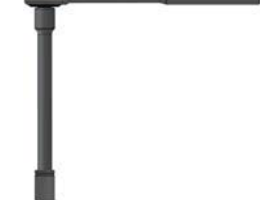

Small flat screwdriver

Ratchet with sockets

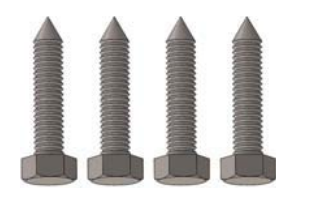

Lag bolts

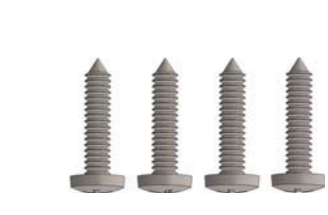

Machine screws

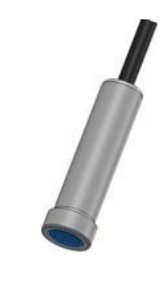

\*Submersible Pressure Transducer

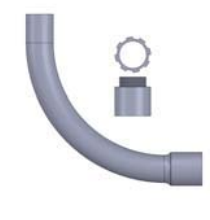

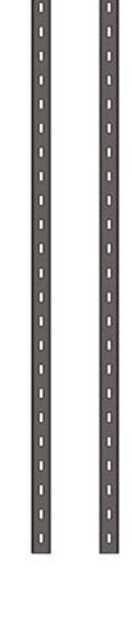

Liquid-tight conduit

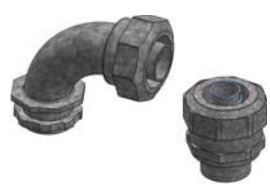

Liquid-tight conduit fittings

Conduit

Unistrut

\*May already be available in the existing lift station control panel.

# MOUNTING THE PUMP WATCH® RETRO PANEL

Mount the Pump Watch<sup>®</sup> panel using a solid base such as treated posts with a treated plywood overlay. Mounting on Unistrut or other metal structure is also common. Please use the appropriate hardware for securely anchoring the panel to the metal structure.

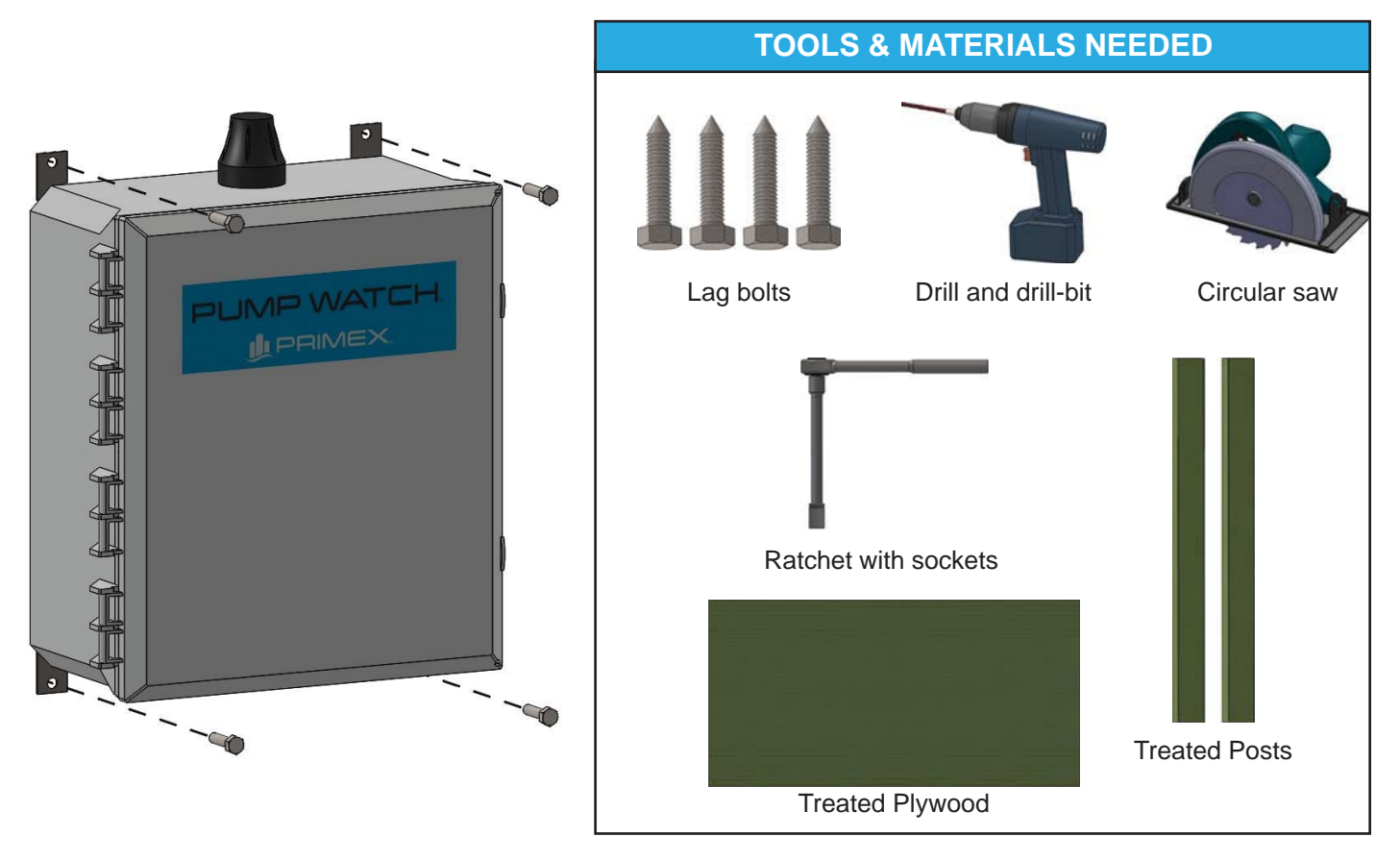

**WARNING!** Do not mount the panel where there is the possibility of water submergence.

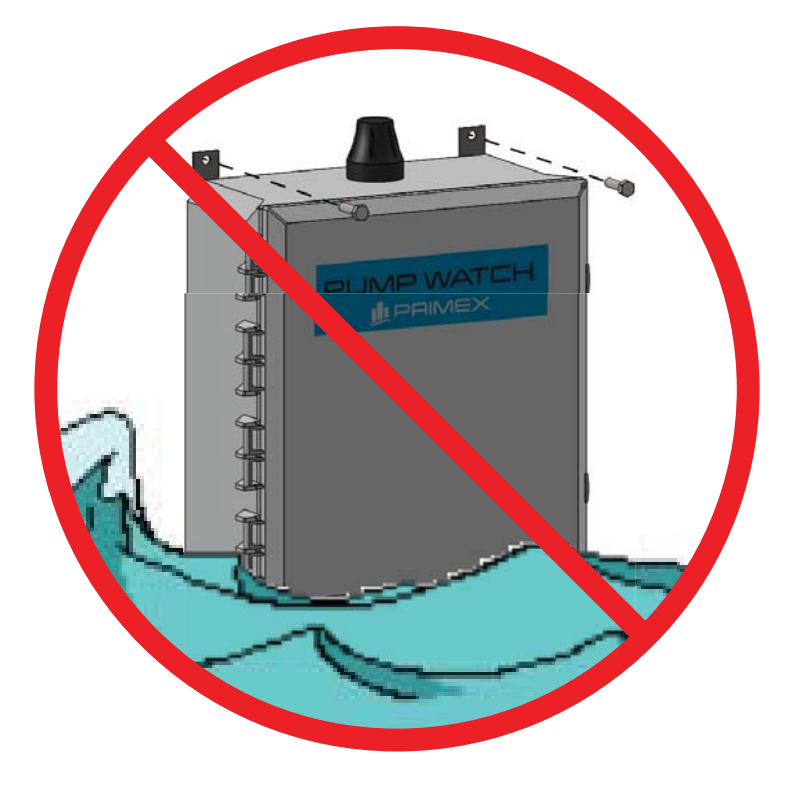

# WIRING METHODS

When wiring the Pump Watch® panel, be sure to use liquid-tight conduit or strain relief fittings.

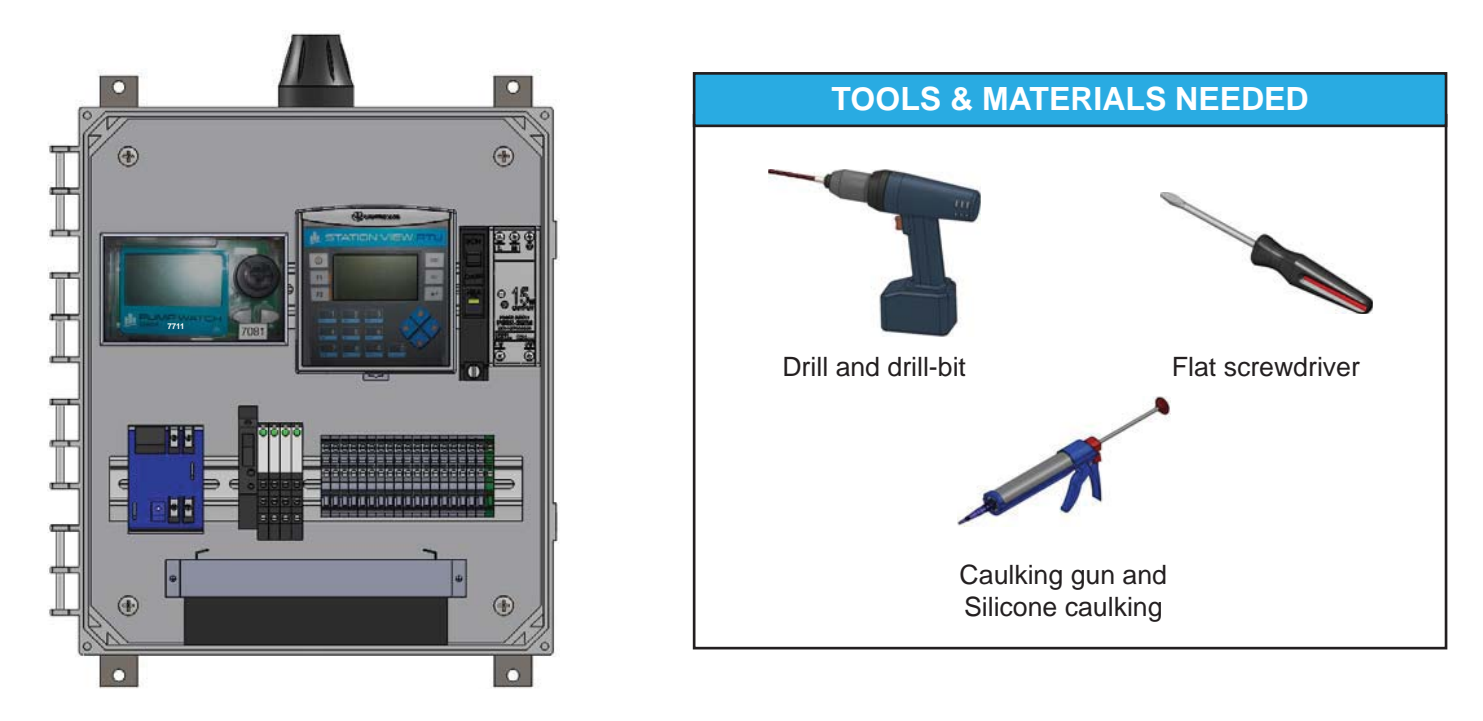

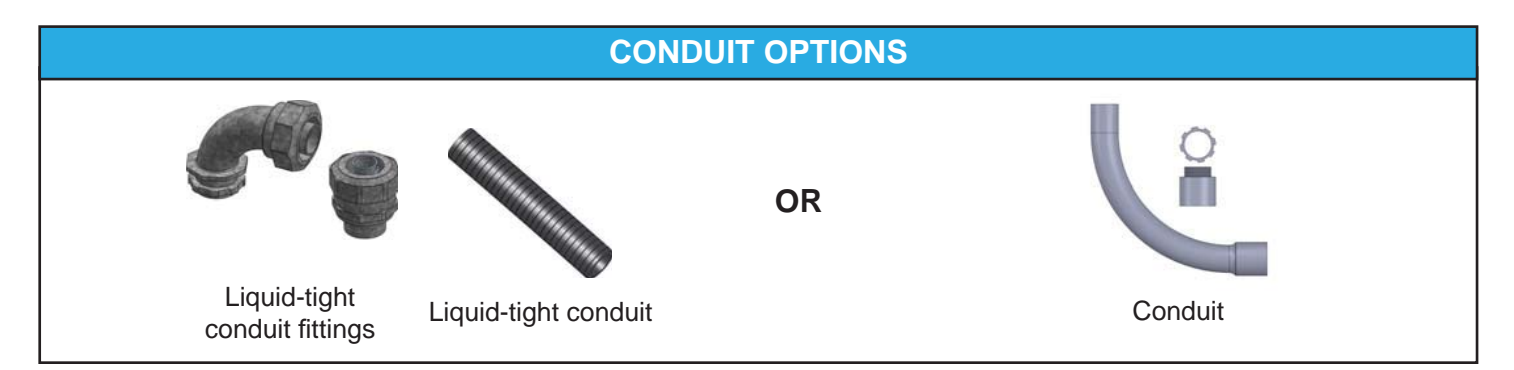

Use liquid tight fittings and conduit to run cables between the Pump Watch<sup>®</sup> Retro and the Lift Station control panel. Do not run conduit from the Pump Watch<sup>®</sup> Retro to the wet well.

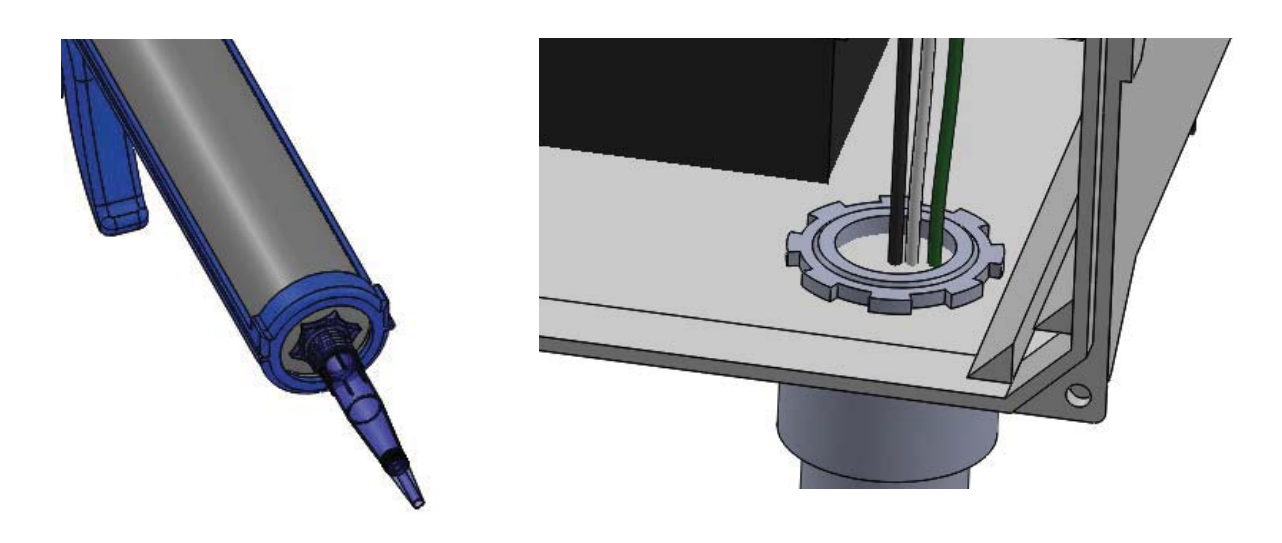

# SYSTEM VIEW

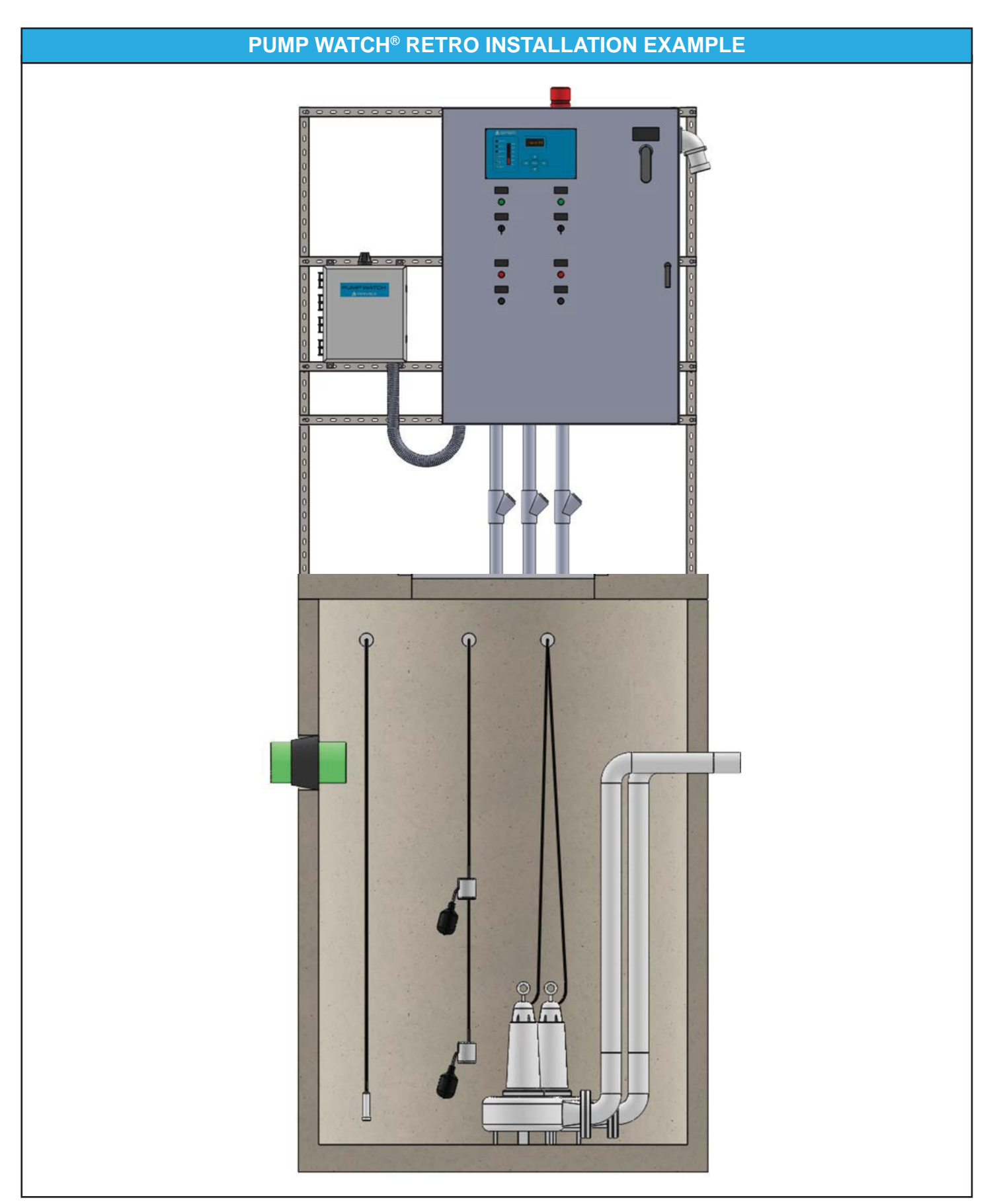

# WIRING

#### SCHEMATIC

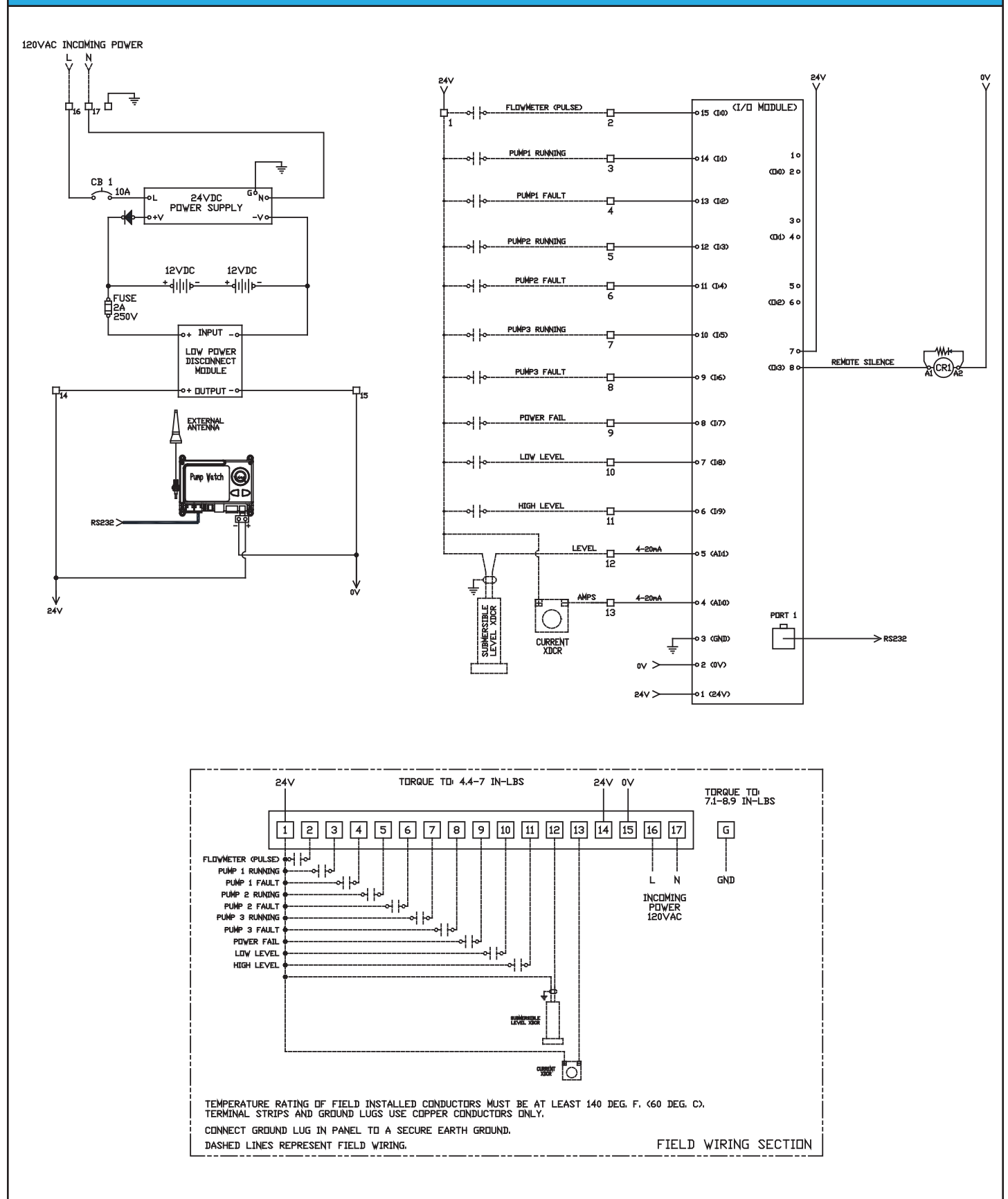

# SENSOR WIRING

# **CURRENT SENSOR EXAMPLE**

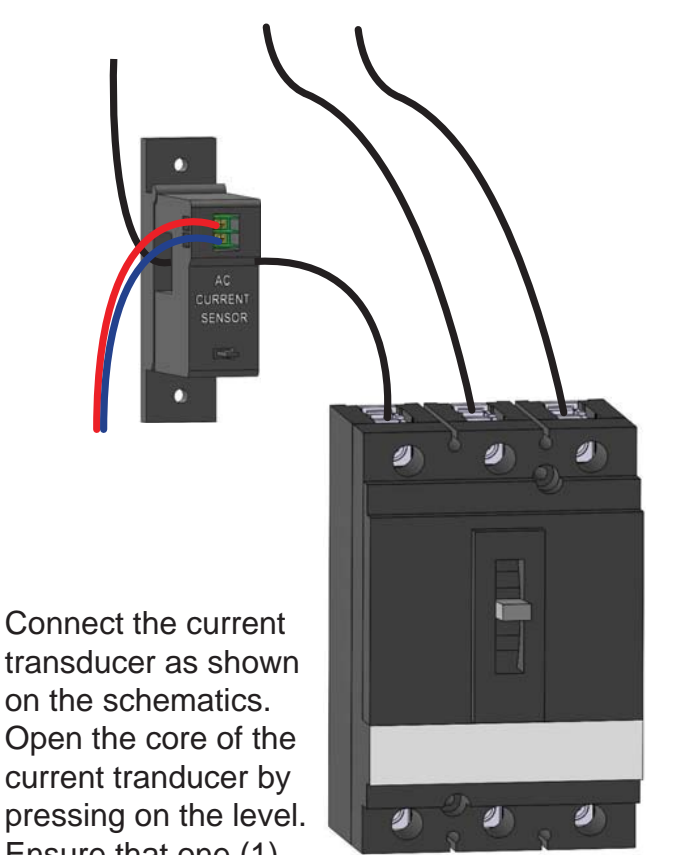

current tranducer by pressing on the level. Ensure that one (1)

incoming power conductor passes through the center of the current transducer.

#### **POWER FAIL SIGNAL EXAMPLE**

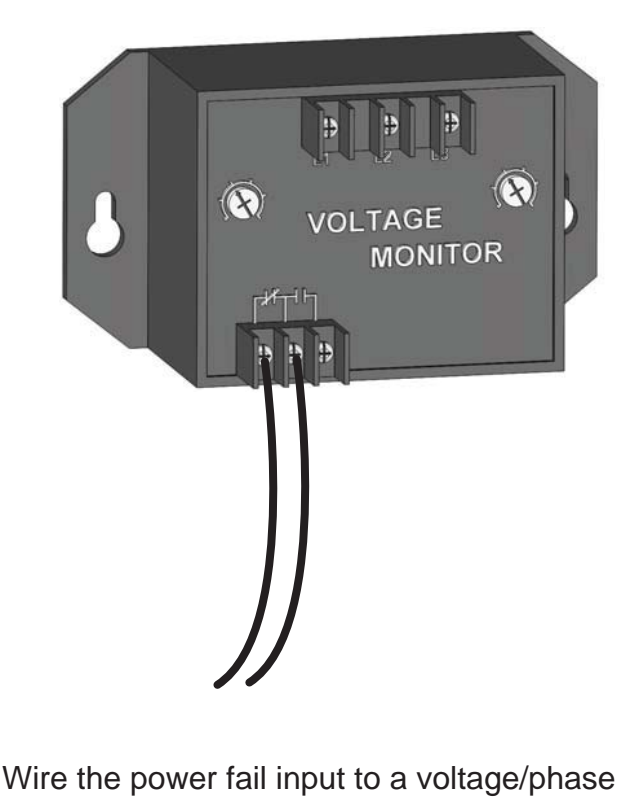

monitor device's non-powered contacts in the control panel. The contacts must close on power failure.

### PUMP RUN AND PUMP FAIL SIGNAL EXAMPLE

Wire the pump run inputs to a non-powered auxiliary contact in the control panel, which closes when the pump is called to run. These must be wired for each pump.

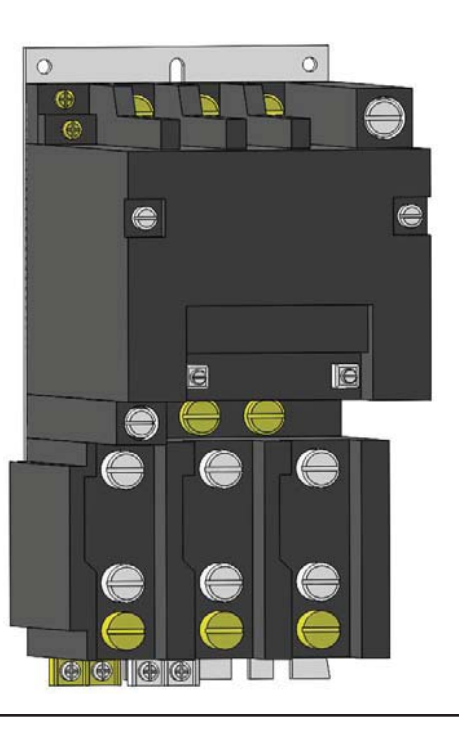

Wire the pump fail inputs to a non-powered auxiliary contact in the control panel, which closes when the pump circuit detects a failure condition. These must be wired for each pump.

# PUMP WATCH® RETRO TROUBLESHOOTING

| PROBLEM                                                    | CAUSE (S)                                                                     | SOLUTION (S)                                                                                                    |
|------------------------------------------------------------|-------------------------------------------------------------------------------|----------------------------------------------------------------------------------------------------|
| No reading from transducer                                 | Transducer wired incorrectly.                                                 | Check transducer connection.                                                                                                    |
| (lovel or ourrept)                                         | Damaged or broken cable.                                                      | Repair the transducer cable.                                                                                                    |
|                                                            | Faulty transducer.                                                            | Replace the transducer.                                                                                                    |
| No flow reading is present.                                | The Station View <sup>™</sup> RTU<br>controller is configured<br>incorrectly. | Check the Station View <sup>™</sup> RTU controller flow configuration.                                                                                           |
|                                                            | Damaged or broken cable.                                                      | Repair the flow meter cable.                                                                                                    |
|                                                            | Faulty flow meter.                                                            | Replace the flow meter.                                                                                                    |
| Pump 2 data is not displayed                               | The Pump 3 run and fault signals are not wired correctly.                     | Check Pump 3 connections.                                                                                                    |
| Fump 5 data is not displayed.                              | Damaged or broken wiring.                                                     | Repair Pump 3 run and fault monitoring wiring.                                                                                                    |
|                                                            | There is no power supplying the panel.                                        | Repair/connect the supply power.                                                                                                    |
|                                                            | The main breaker is off.                                                      | Turn the main breaker on.                                                                                                    |
| Station \/iow™ DTH controller                              | The fuse is blown.                                                            | Check for damaged or shorted wiring and replace the fuse.                                                                                                    |
| display is off.                                            | Faulty power supply.                                                          | Check for a green indicator<br>on the power supply and call<br>factory for a replacement if not<br>illuminated.                                                  |
|                                                            | Faulty Station View <sup>™</sup> RTU controller.                              | Call factory for a replacement.                                                                                                    |
|                                                            | The Pump Watch <sup>®</sup> panel is not powered on.                          | Ensure panel is powered.                                                                                                    |
| The Pump Watch <sup>®</sup> web interface is not updating. | The cellular signal strength is too weak.                                     | Move the Pump Watch <sup>®</sup> panel<br>to a less obstructed location<br>or purchase a high gain, pole-<br>mountable antenna to increase<br>cellular strength. |
|                                                            | The Pump Watch <sup>®</sup> website is experiencing problems.                 | Call the AMI <sup>™</sup> customer support number.                                                                                                    |

# STATION VIEW® RTU INTRODUCTION & SPECIFICATIONS

#### GENERAL

Duplex or Triplex lift station monitoring. 4-20mA transducer with (optional) 2 back up floats (High + Iow) Pump amps monitoring Pump flow monitoring with level transducer or flow meter (pulsed) Power loss monitoring Graphic display with easy navigation and intuitive setup. LCD backlit display. 128x64 pixels Real Time clock NEMA 4X (Front panel)

#### **REMOTE TELEMETRY UNIT FEATURES:**

Level/flow monitoring Tank level in feet High Level float switch status indication Low Level float switch status indication Pump high current alarming (based on motor Amps + timer) Pump dry run alarming (based on motor Amps + timer) Pump current indication Pump run indication

#### SYSTEM

24hrs data log + 7 days of historical data Volume pumped (with transducer) Number of starts for each pump/24hrs Run time for each pump/24hrs GPM for each pump (with transducer) Real time clock Password protection

#### ELECTRICAL SPECIFICATIONS (non-configurable I/O)

10 Digital inputs 2 analog inputs (4-20mA) 8 digital outputs (6 relay + 2 transistors) 24Vdc power, 5.2W Battery backup

#### COMMUNICATION

Serial port: RS 485 Modbus RTU slave

CERTIFICATION UL /CE listed

#### **POWER UP SCREEN & REVISION**

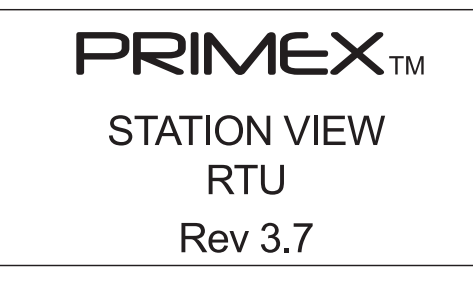

# PROGRAMMING

#### MAIN SCREEN

The main screen gives the operator an overview of the lift station status.

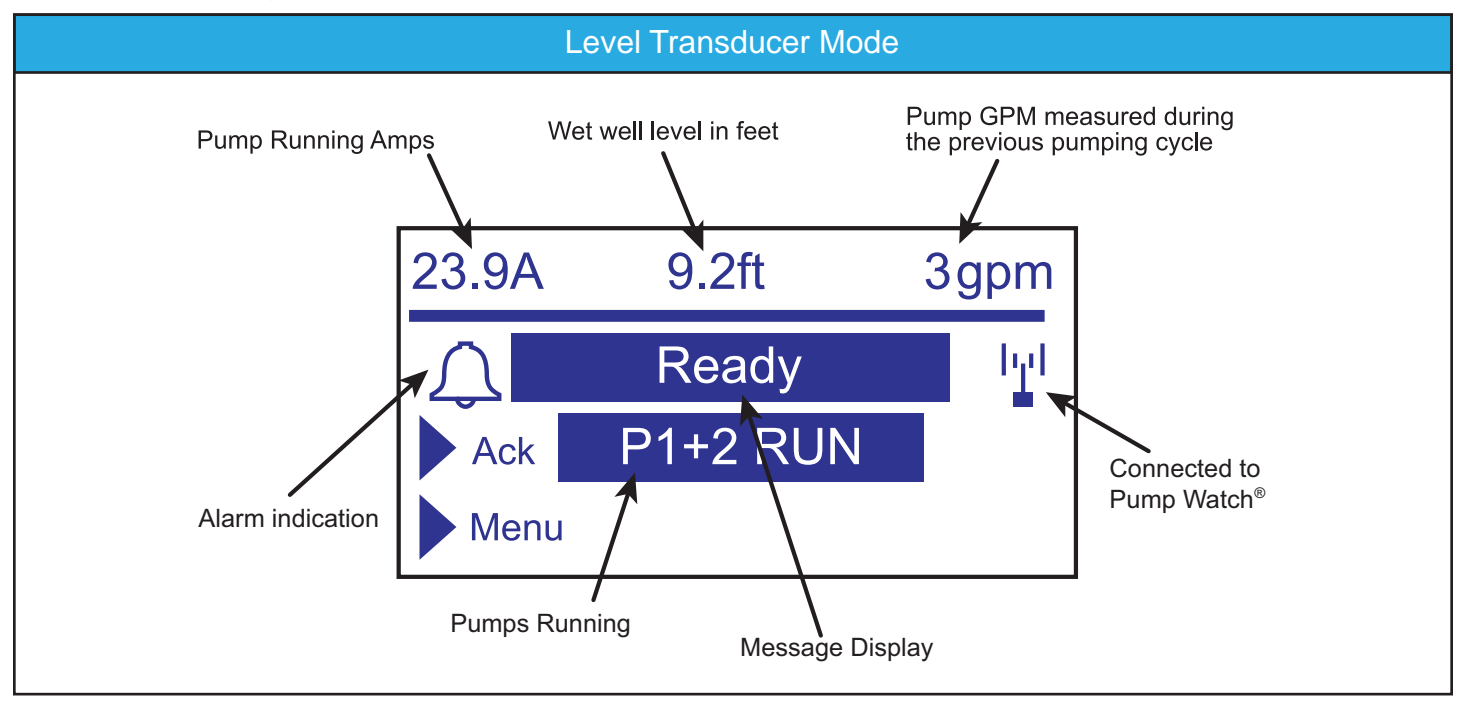

### **KEY PAD OPERATION**

The remote telemetry unit keypad is used for screen navigation and data entry.

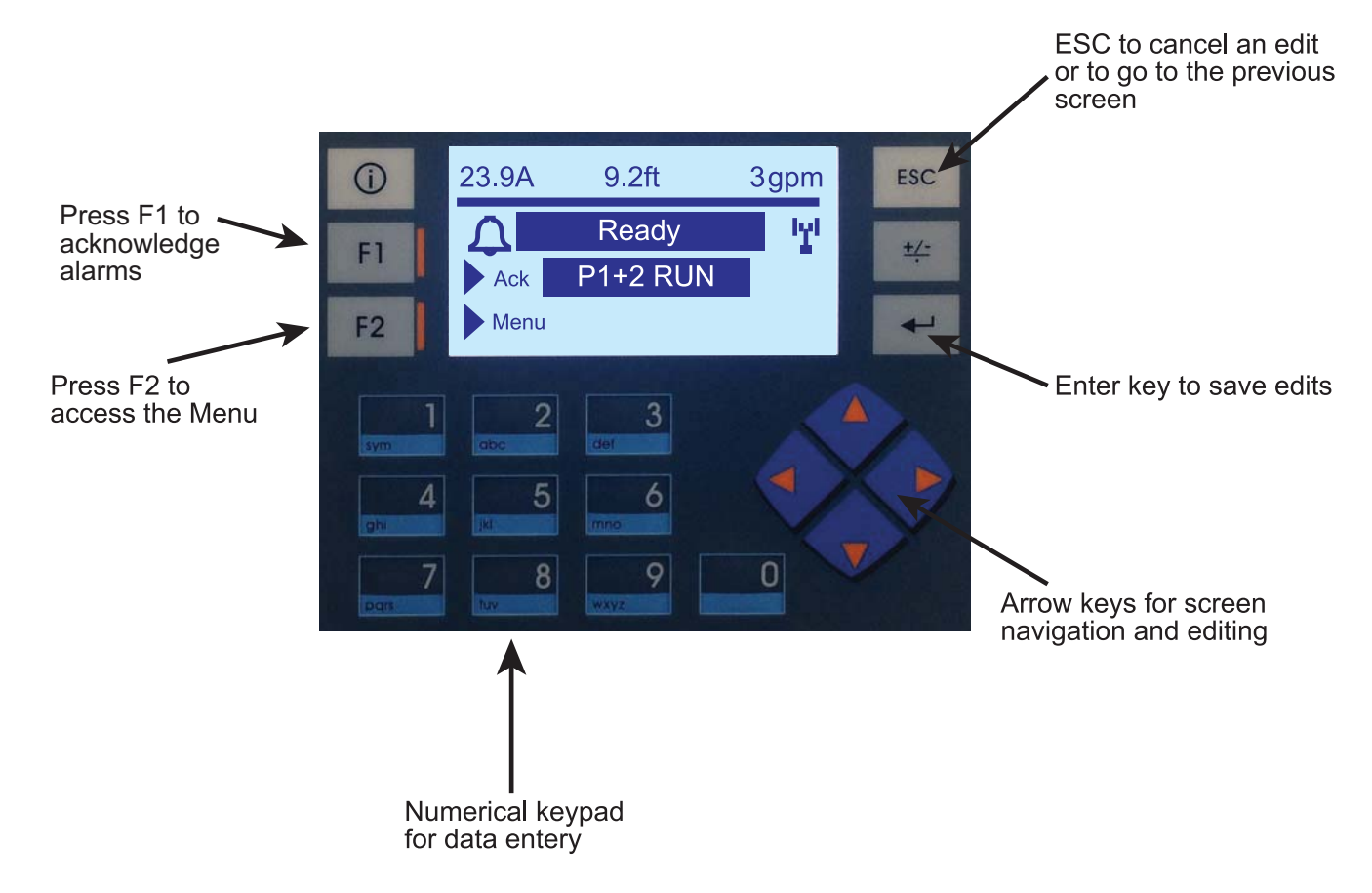

### MAIN MENU NAVIGATION

Navigation from the Main screen to the Menu Screens.

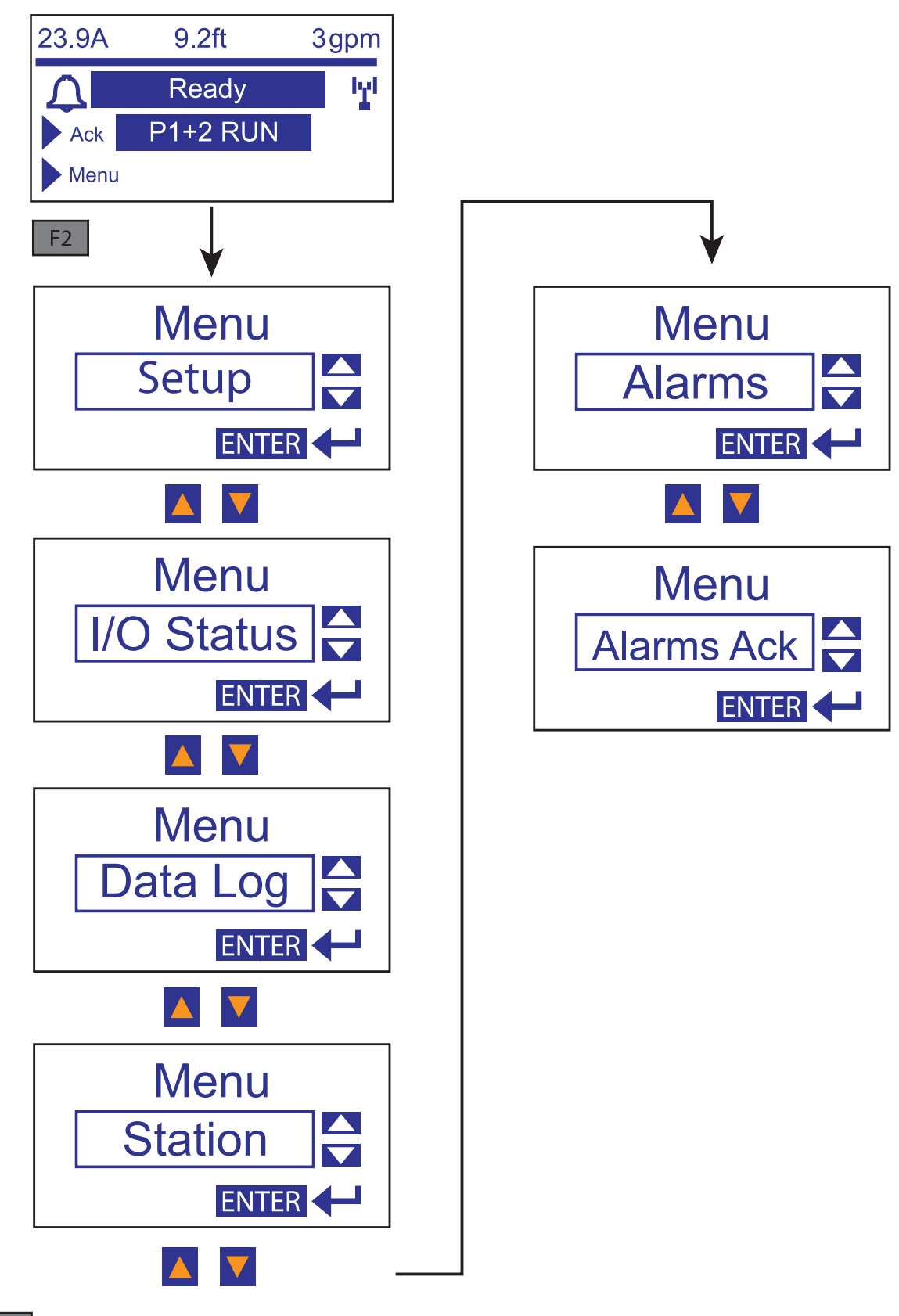

Press ESC to go back to the previous screen at any time.

### ACTIVE ALARMS

If an alarm event occurs, it is displayed on the message bar on the Main Screen. A flashing alarm bell is also displayed.

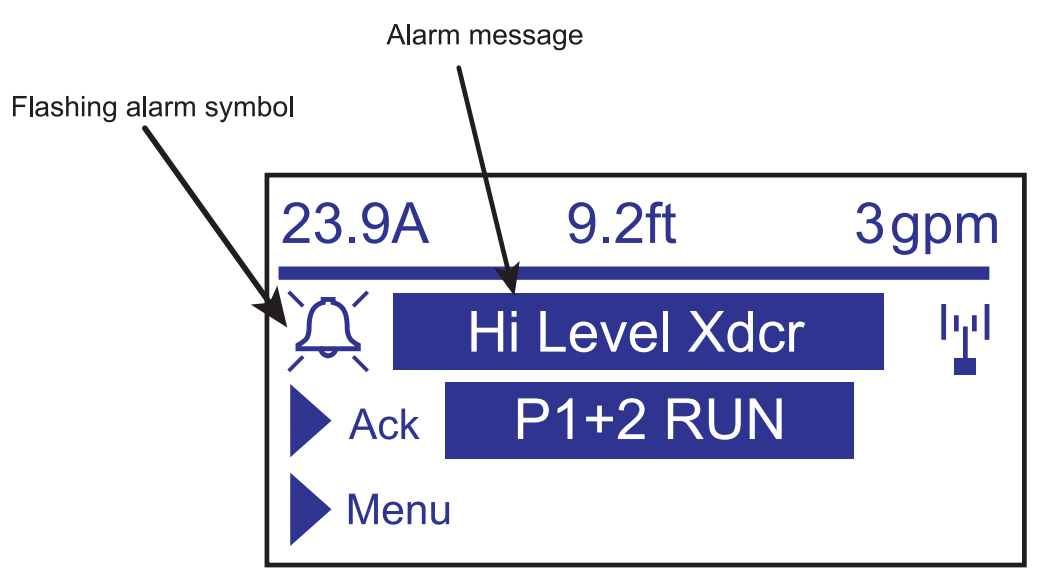

#### Possible alarms include:

| #  | DISPLAY                                                                                                    | DEFINITION                                                  | FIX                                                           |
|----|----------------------------------------------------------------------------------------------------|-------------------------------------------------------------|---------------------------------------------------------------|
| 0  | HIGH LEVEL XDCR                                                                                                    | Level in the wet well has exceeded the High Level set point | Check pump operation, check in flow, check level transducer   |
| 1  | LOW LEVEL XDCR         Level in the wet well has exceeded the Low           Level set point         Level set point |                                                             | Check pump operation, check in flow, check level transducer   |
| 2  | RUN TIME FAULT                                                                                                    | Pump running longer than allowable time Run time            | Check pump operation, check in flow, check level transducer   |
| 3  | HIGH LEVEL FLOAT                                                                                                    | High level float switch is ON (UP)                          | Check pump operation, check in flow, check level transducer   |
| 4  | LOW LEVEL FLOAT Low level float switch is OFF (DO                                                                   |                                                             | Check transducer                                              |
| 5  | HIGH AMPS Pump amps higher than expected (after time delay)                                                         |                                                             | Check pump, check voltage<br>(low or imbalance)               |
| 6  | DRY RUN                                                                                                    | Pump amps lower than expected (after time delay)            | Check transducer, check low level float, check pump           |
| 7  | SENSOR OPEN                                                                                                    | Transducer signal is less than 4mA                          | Check transducer connection, check transducer and vent tube   |
| 8  | SENSOR FAIL                                                                                                    | Transducer signal is more than 20mA                         | Check transducer and wiring                                   |
| 9  | CURRENT XDUCR OPEN                                                                                                  | Current sensor signal is less than 4mA                      | Check transducer connection, check transducer                 |
| 10 | POWER FAIL                                                                                                    | Power loss or Phase loss to the control panel               | Check incoming power and phase lose monitor setting (if used) |

### SET UP

This menu is used for setting up the number of pumps in the system, level sensing data, flow sensing, current sensing, dry run alarm, max. run time, high amp alarm, the system date/time, the system password, and the pump data.

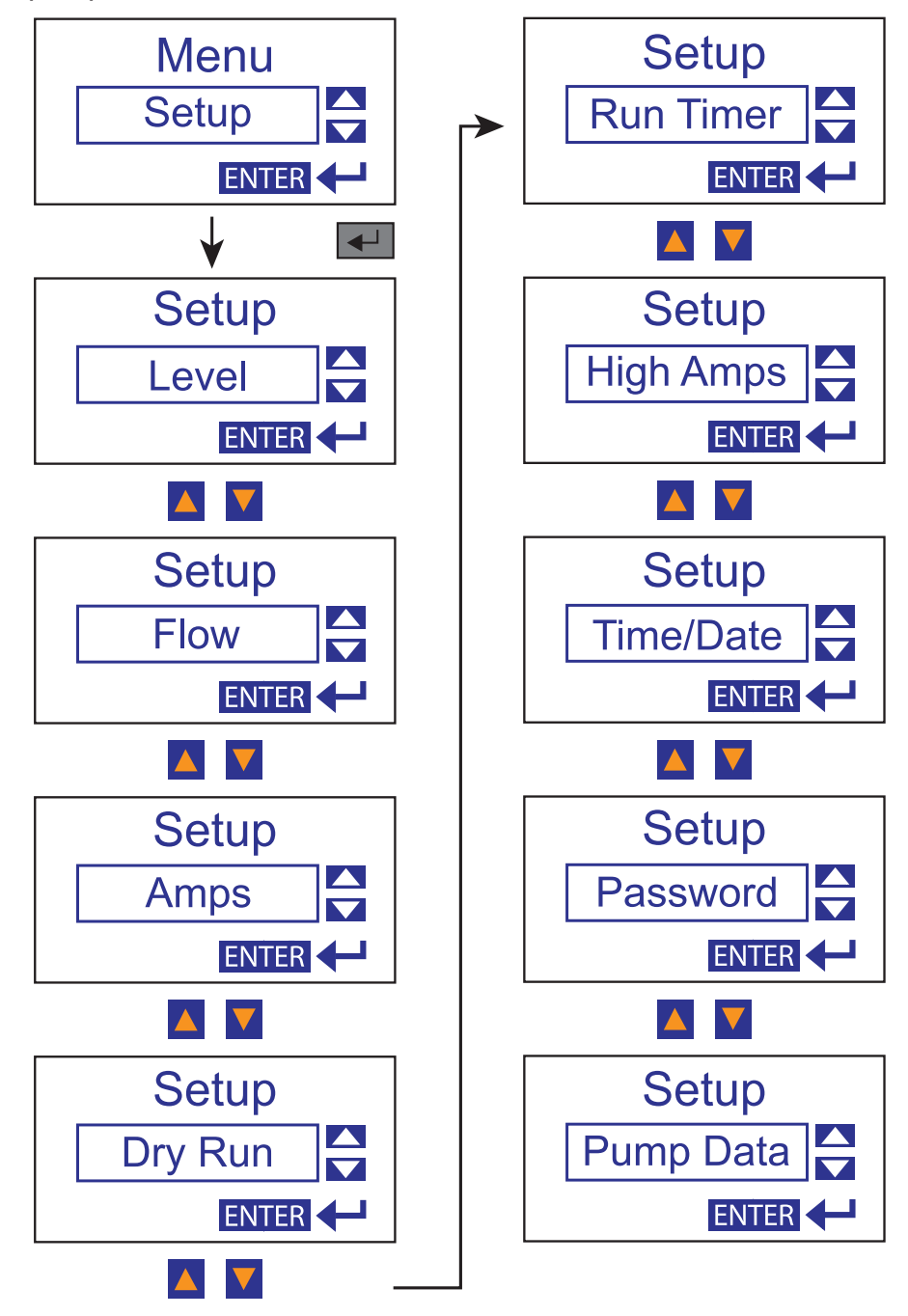

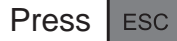

to go back to the previous screen at any time.

### LEVEL SETUP

The Station View<sup>™</sup> RTU controller is intended to use an analog (4-20mA) transducer to monitor the level of the wet well, as well as for flow calculations. The use of the level transducer can be configured here.

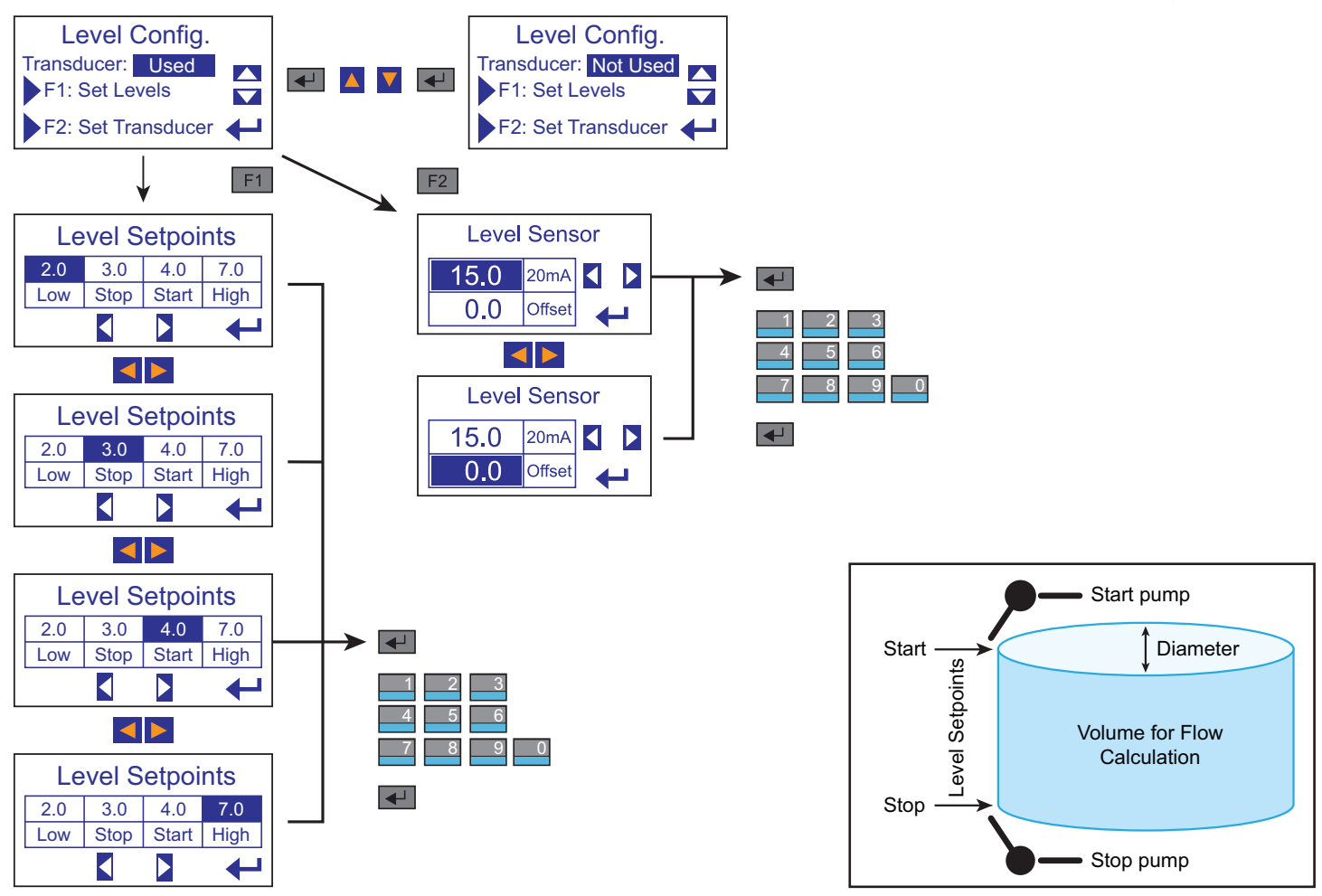

The Level Setpoints are not used for controlling the pump. They are used for volumetric flow calculation alarm only. The flow calculation is based on the diameter of the tank (see Flow Setup), the Start and Stop Level Setpoints, and the fill and discharge times. Both In-Flow and Discharge flow are calculated during every cycle.

**Low** = Low level alarm. Activates a low level (transducer) alarm condition.

Stop = Stop level. The flow calculation cycle will stop. (Set a few inches above the actual pump stop level.)
 Start = Start level. The flow calculation cycle begins. (Set a few inches below the actual pump start level.)
 High = High level alarm. Activates a high level (transducer) alarm condition.

Transducer setup example: 0-10 psi range level transducer = 0-23.0 ft. (1 psi = 2.30 ft.) Set 20mA = 23.0 ft. Some transducers are already calibrated in feet. (e.g. Max value for 20mA is 99.9 ft)

When using a submersible pressure transducer, 0.0 ft. represents the level at the bottom of the transducer and not the wet well. If the transducer is mounted 2.0 ft off the bottom of the tank. Set the offset = 2.0 ft. (Max value -  $10.0 \sim 10.0$  ft)

#### Backup float switch operation:

Two (2) backup floats are strongly recommended when using a level transducer:

High level float: Activates the high level (float) alarm.

Low level float: Activates the low level (float) alarm.

Press ESC to go back to the previous screen at any time.

### FLOW SETUP

Volumetric flow measurement is available when a level transducer is used in a cylindrical tank. The controller calculates the volume of liquid based on the level. The flow is flow rate is calculated by using the volume and the fill/discharge times. The in-flow and the discharge flow is measured. The controller can also use the flow meter with a pulse output to measure the flow of the system. Alternatively, the flow measurements can be disabled.

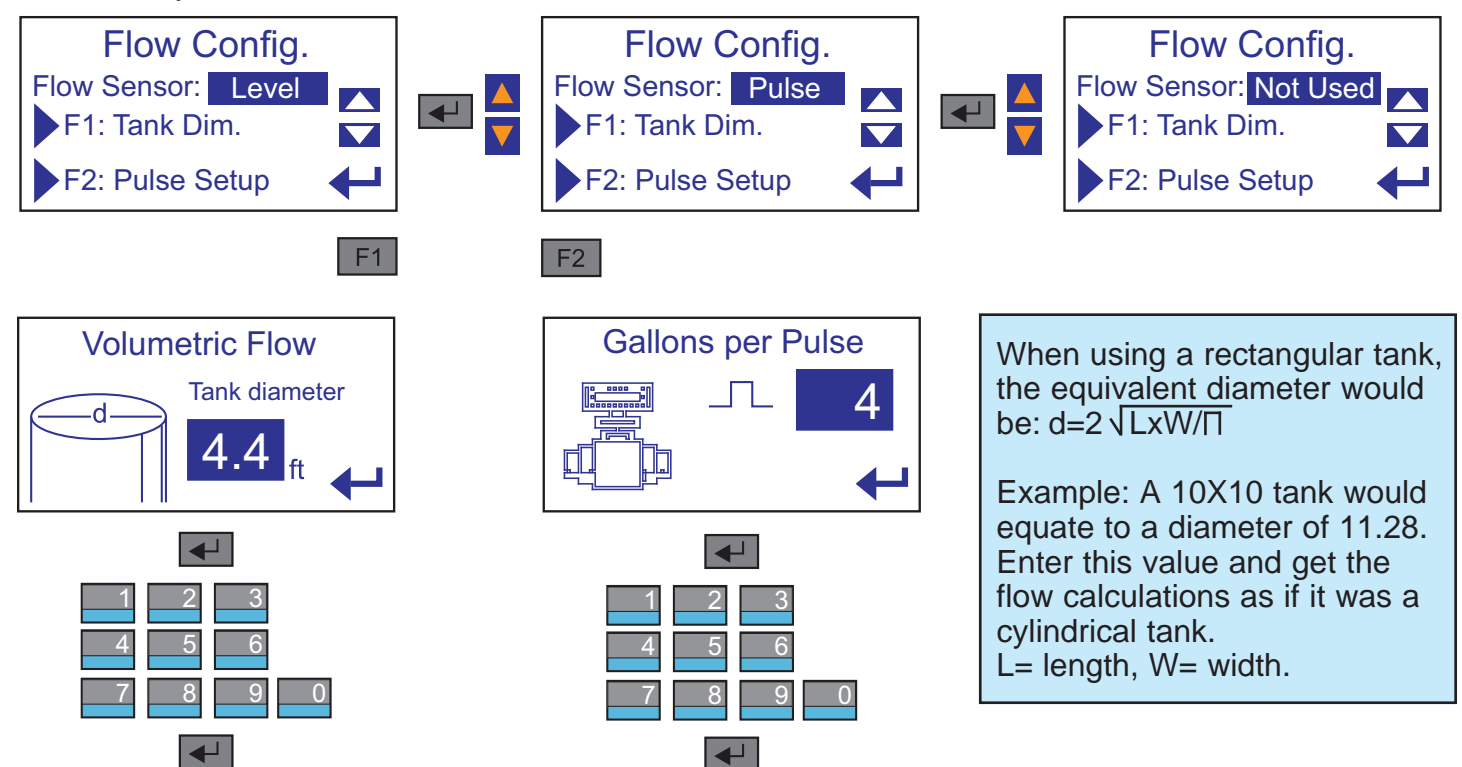

Press **ESC** to go back to the previous screen at any time.

### **CURRENT SENSOR (AMP) SETUP**

The controller is able to be used with a current transducer to measure the current draw of the pumps in the system. The current measurement can also be disabled.

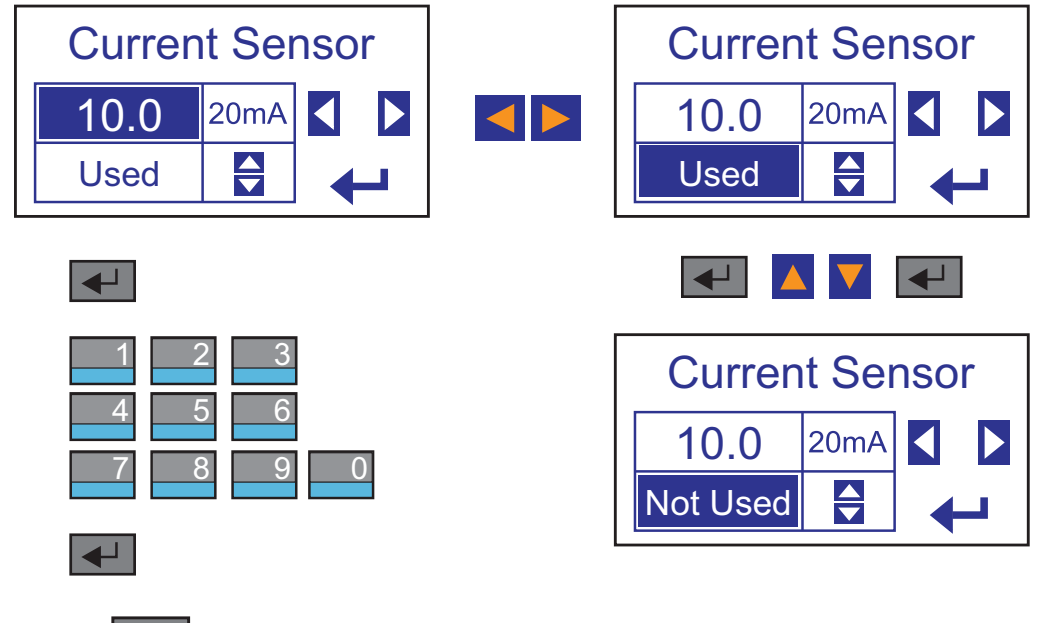

ESC to go back to the previous screen at any time.

Press

### DRY RUN SETUP

Dry Run indication uses the motor current measurement to determine whether a pump is running dry (no load). For a submersible pump, the current draw will typically drop 30% from normal when running dry. Please consult your pump manufacture for this value and test this fault if possible. The amp set value corresponds to the minimum amp value that the pump should draw during normal operation. If the current drops below this value for longer than the "Trip Delay" the remote telemetry unit will display a "Dry Run" fault. The "trip Delay" time is used to avoid nuisance tripping. The dry run fault automatically resets after 2 minutes. Set to "0.0 A" to disable this function.

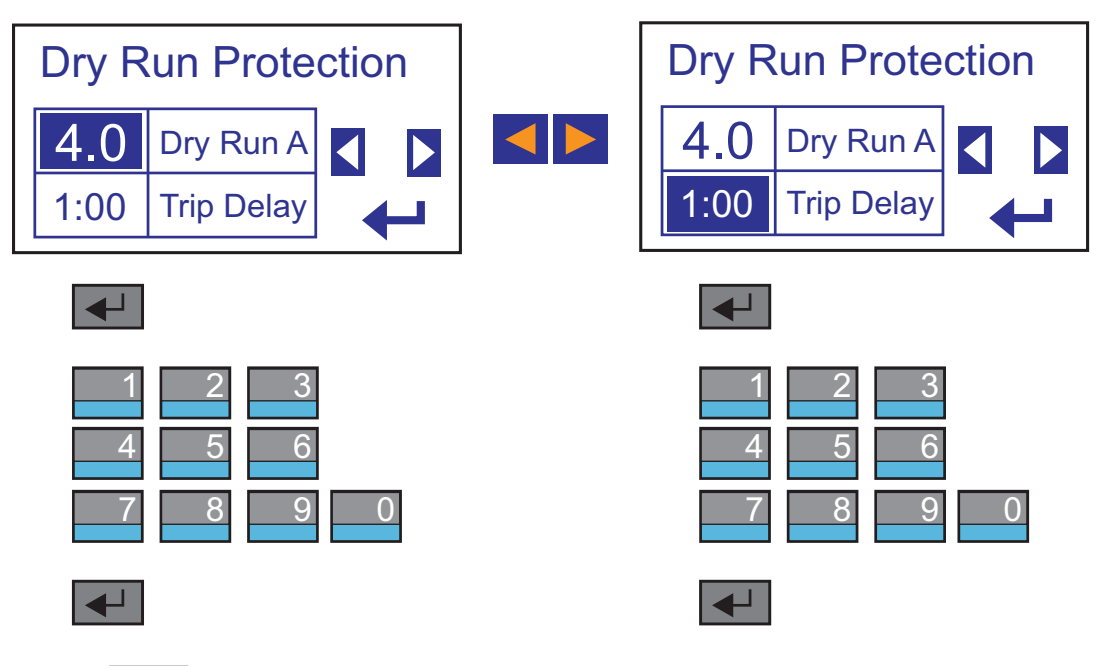

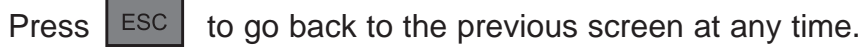

### **RUN TIMER SETUP**

The controller is equipped with a maximum run time indicator. The unit can be configured to activate a message if a pre-determined maximum run time, per pump cycle, has been exceeded. This function can be disabled.

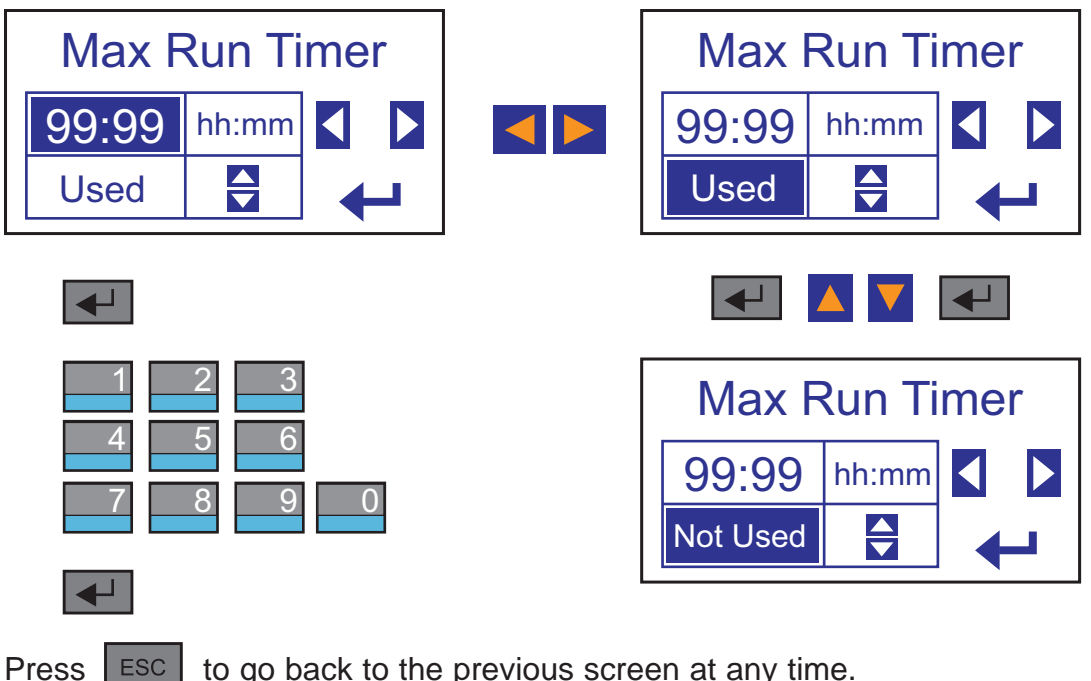

ESC to go back to the previous screen at any time.

### HIGH AMP SETUP

High Amp alarm uses the motor current measurement to determine if a pump is pulling a higher value than expected. This could be an indication of wear, clogging or changes in the head conditions in the pumping system. This value should be set lower than the motor starter overload trip setting. The detection delay time is used to avoid nuisance alarms. If a high amp alarm is triggered, it will display the fault on the screen. Set the value to 0.0 A to disable this alarm function.

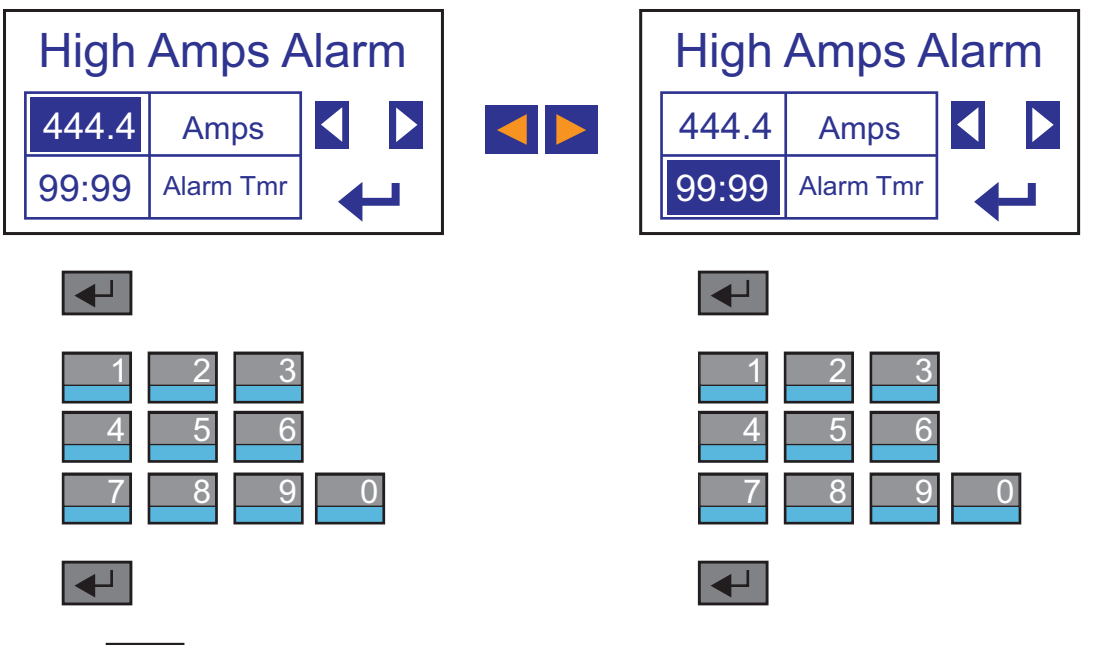

Press ESC to go back to the previous screen at any time.

### TIME & DATE SETUP

It is important that the correct time and date is entered for accurate logging and alarm data collection.

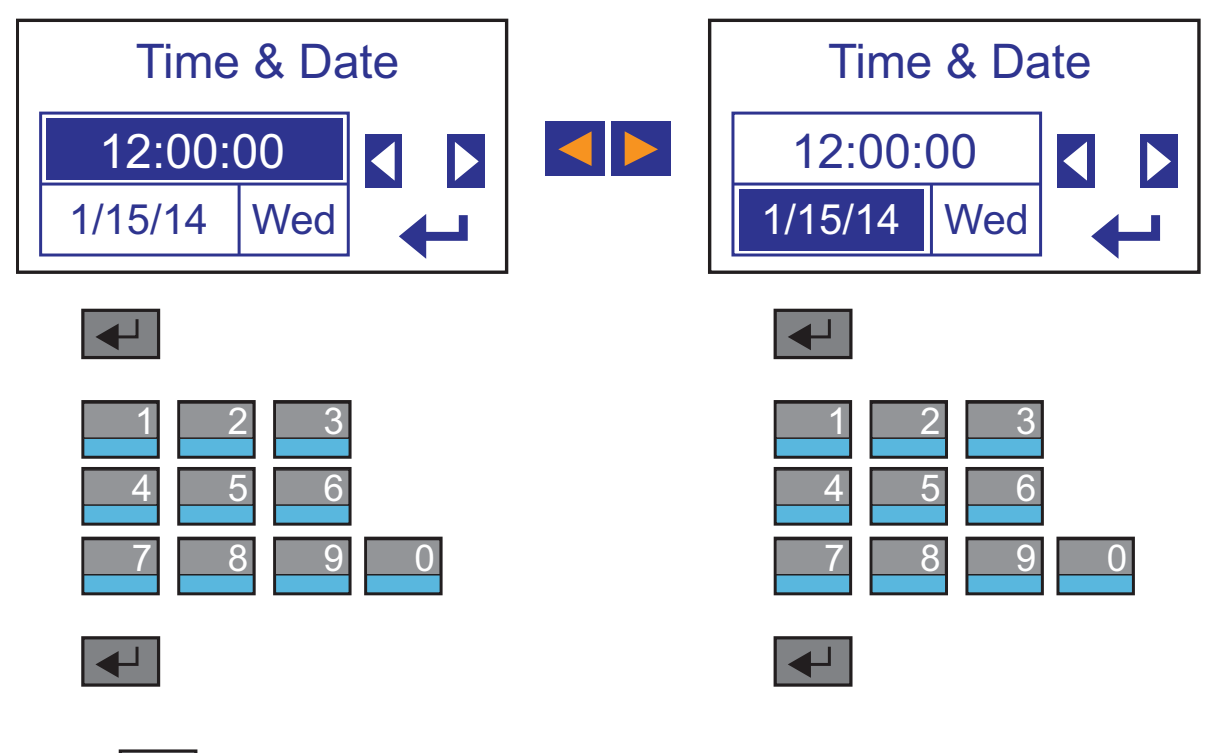

Press ESC to go back to the previous screen at any time.

#### **PASSWORD SETUP**

The password function is designed to prevent unauthorized access to the Menu. Set to "0" to disable this function. The password entry screen will appear when entering the menu if the password function is enabled.

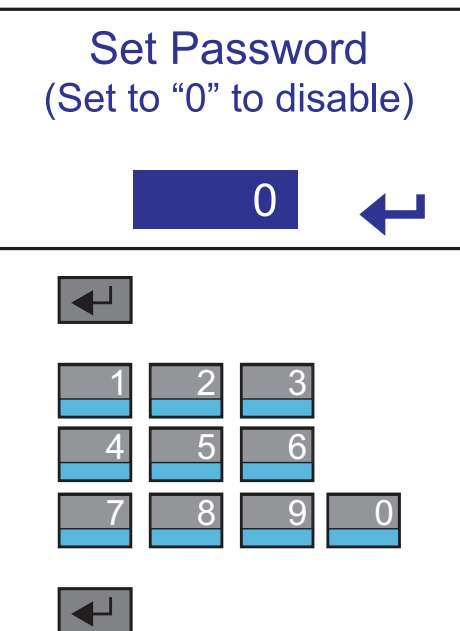

```
Press ESC to go back to the previous screen at any time.
```

### PUMP DATA SETUP

The Pump Data screen is for information only. It is a record on the pump HP, Volts, and FLA. This data can be viewed remotely when connected to the Pump Watch cellular monitoring system.

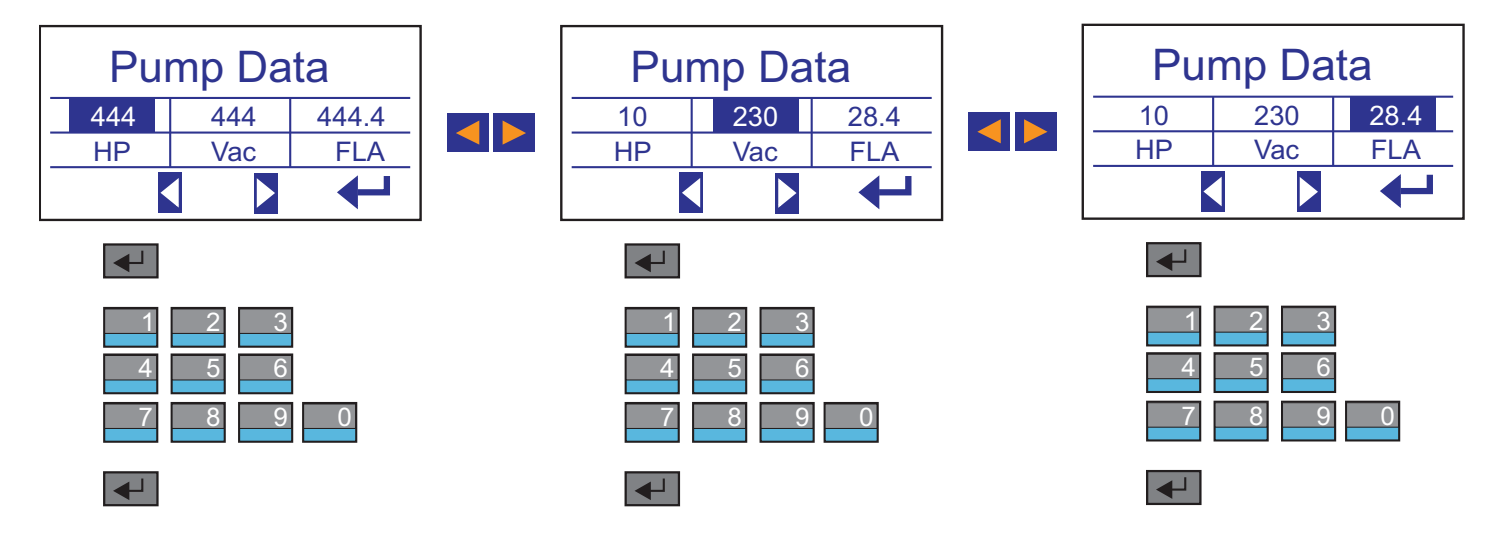

Press ESC to go back to the previous screen at any time.

### I/O STATUS

These screens can be used to view all the digital and analog inputs and relay output status. These screens make troubleshooting simple. Digital inputs and output change color when ON. Digital Output "3" can be tested by pressing F2, only while the digital I/O screen is active.

| Men<br>I/O Sta                    | tus                        |      |                            |                      |   |            |                                  |                |  |
|-----------------------------------|----------------------------|------|----------------------------|----------------------|---|------------|----------------------------------|----------------|--|
| ¥                                 |                            |      |                            |                      | 1 |            | A                                |                |  |
| 01234<br>56789<br>Digital Outputs | Analog<br>3<br>Output (F2) |      | ANO 99.9 mA<br>AN1 99.9 mA | A 99.9A<br>A 99.9 ft |   | ANC<br>AN1 | Analog Inp<br>) 4.0 mA<br>8.1 mA | 0.0A<br>3.9 ft |  |
|                                   |                            | NALS |                            |                      |   |            |                                  |                |  |
| TERM                              | INPUT                      |      | ТҮРЕ                       |                      |   | D          | ESCRIPTION                       |                |  |
| 15                                | 10                         |      |                            |                      |   |            |                                  |                |  |

| TERM | INPUT | ТҮРЕ        | DESCRIPTION                   |  |  |  |
|------|-------|-------------|-------------------------------|--|--|--|
| 15   | 10    | DIGITAL PNP | FLOWMETER (HIGH SPEED PULSED) |  |  |  |
| 14   | l1    | DIGITAL PNP | PUMP 1 RUNNING                |  |  |  |
| 13   | 12    | DIGITAL PNP | PUMP 1 FAULT                  |  |  |  |
| 12   | 13    | DIGITAL PNP | PUMP 2 RUNNING                |  |  |  |
| 11   | 14    | DIGITAL PNP | PUMP 2 FAULT                  |  |  |  |
| 10   | 15    | DIGITAL PNP | PUMP 3 RUNNING                |  |  |  |
| 9    | 16    | DIGITAL PNP | PUMP 3 FAULT                  |  |  |  |
| 8    | 17    | DIGITAL PNP | POWER FAIL                    |  |  |  |
| 7    | 18    | DIGITAL PNP | LOW LEVEL (FLOAT)             |  |  |  |
| 6    | 19    | DIGITAL PNP | HIGH LEVEL (FLOAT)            |  |  |  |
| 5    | AN1   | 4-20 mA     | LEVEL TRANSDUCER              |  |  |  |
| 4    | AN0   | 4-20 mA     | MOTOR AMPS                    |  |  |  |
| 3    | GRND  |             | GROUND                        |  |  |  |
| 2    | 0V    |             | POWER SUPPLY 0V               |  |  |  |
| 1    | 24V   |             | POWER SUPPLY +24Vdc           |  |  |  |

| OUTPUT TERMINALS |       |            |             |
|------------------|-------|------------|-------------|
| TERM             | INPUT | ТҮРЕ       | DESCRIPTION |
| 1                | 00    | RELAY C    | NOTLISED    |
| 2                |       | RELAY NO   | NOT USED    |
| 3                | 01    | RELAY C    | NOT LIGED   |
| 4                |       | RELAY NO   | NOT USED    |
| 5                | 02    | RELAY C    | NOT LIGED   |
| 6                | 02    | RELAY NO   | NOTOSED     |
| 7                | 02    | RELAY C    |             |
| 8                | 03    | RELAY NO   |             |
| 9                | 04    | RELAY C    | NOTLISED    |
| 10               | 04    | RELAY NO   | NOT USED    |
| 11               | 05    | RELAY C    | NOT LIGED   |
| 12               |       | RELAY NO   | NOT USED    |
| 13               | O6    | TRANSISTOR | NOT USED    |
| 14               | 07    | TRANSISTOR | NOT USED    |

### DATA LOG

The Station View<sup>™</sup> RTU controller will log daily station data for 7 days + today's data since midnight. This data is very useful for tracking high in-flow events and pump performance.

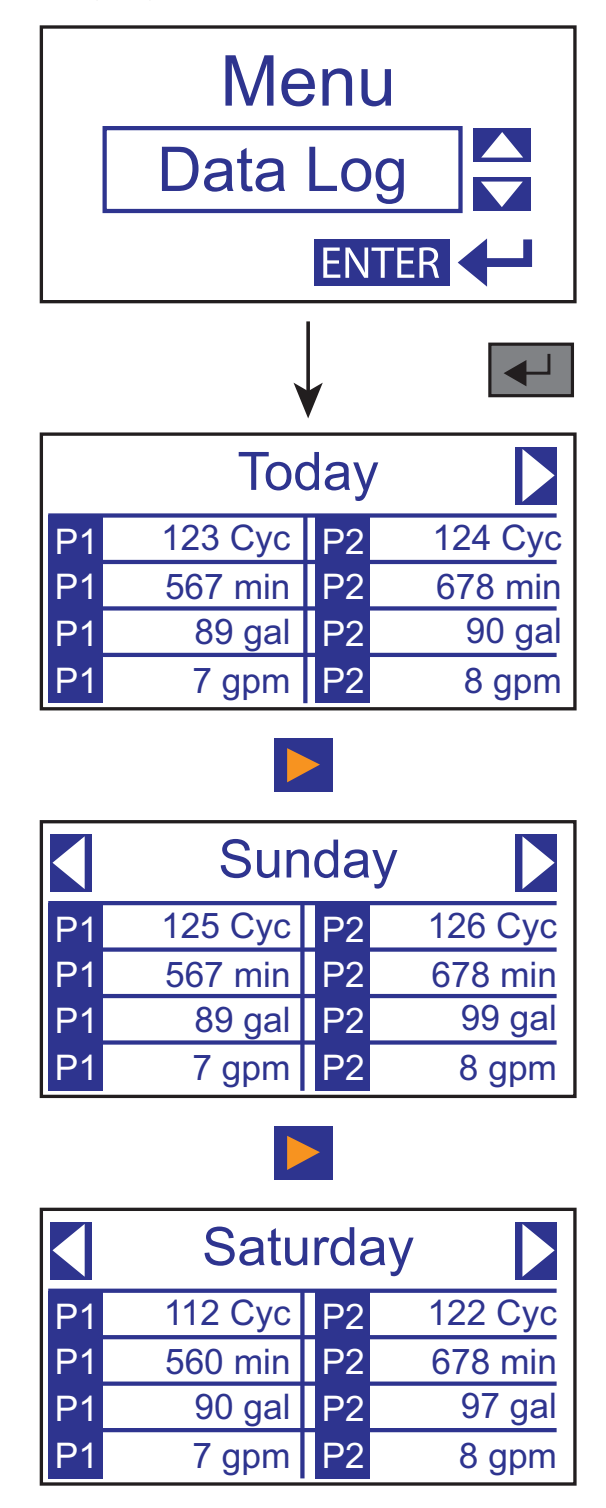

**Cyc** = number of cycles (pump starts)

min = pump run time in minutes

gal = gallons pumped (only available if a level transducer is used)

**gpm** = average GPM (only available if a level transducer is used)

Press Esc

to go back to the previous screen at any time.

### STATION LOG

The Station View<sup>™</sup> RTU controller will log station data continually throughout the day. This data is very useful for tracking the current pump performance. The pumping cycles, run time, incoming flow, and current pump flow data is displayed.

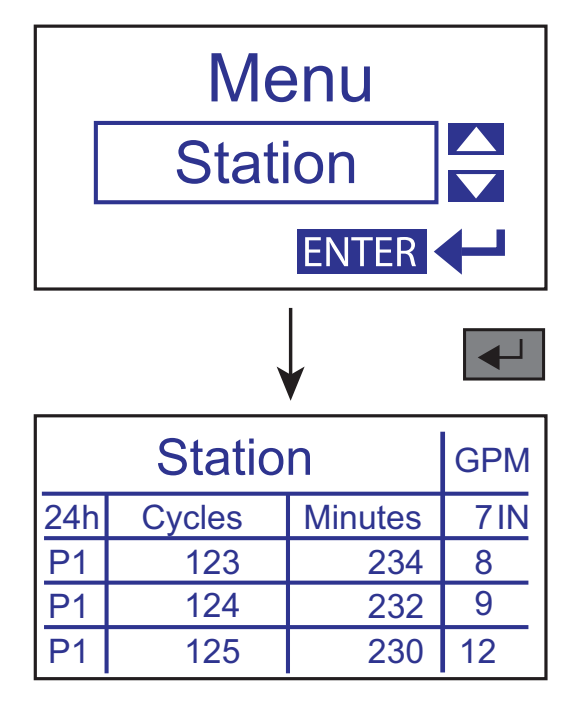

Press

ESC to go back to the previous screen at any time.

#### ALARMS

The Station View<sup>™</sup> RTU controller will log station alarm data continually. This data is very useful for tracking any recurring abnormalities in the pumping system. The date and time of the activation of each alarm, when the alarm was cleared, when the alarm was acknowledged, and the total duration of the alarm can be viewed on this screen.

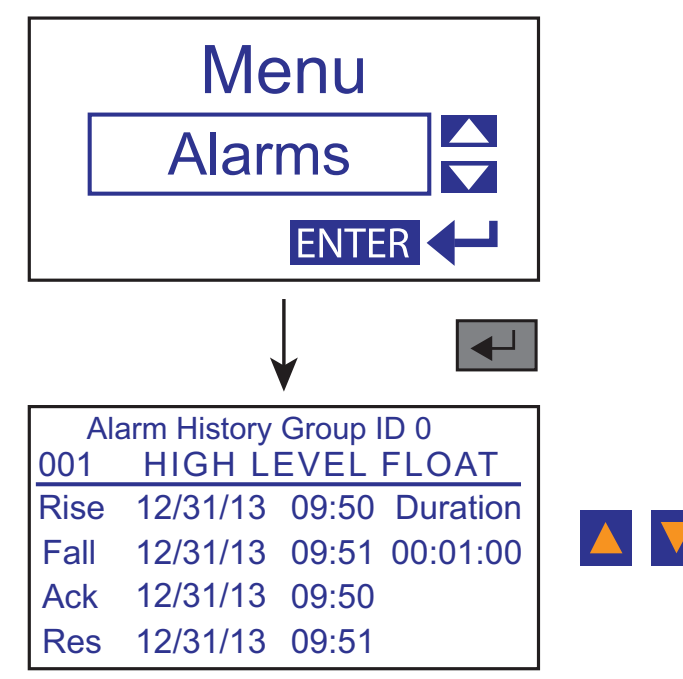

ESC to go back to the previous screen at any time.

Press

### ALARMS ACKNOWLEDGE

The controller is equipped with an alarm acknowledge function. Upon a fault event, the user will be required to Acknowledge the fault by pressing F1 on the main screen or by remotely pressing the Ack button on the Pump Watch<sup>®</sup> web portal. When this function is enabled, the timer will start after a fault, and if not acknowledged before time out, a general fault will occur and notify other users. Disable if not needed.

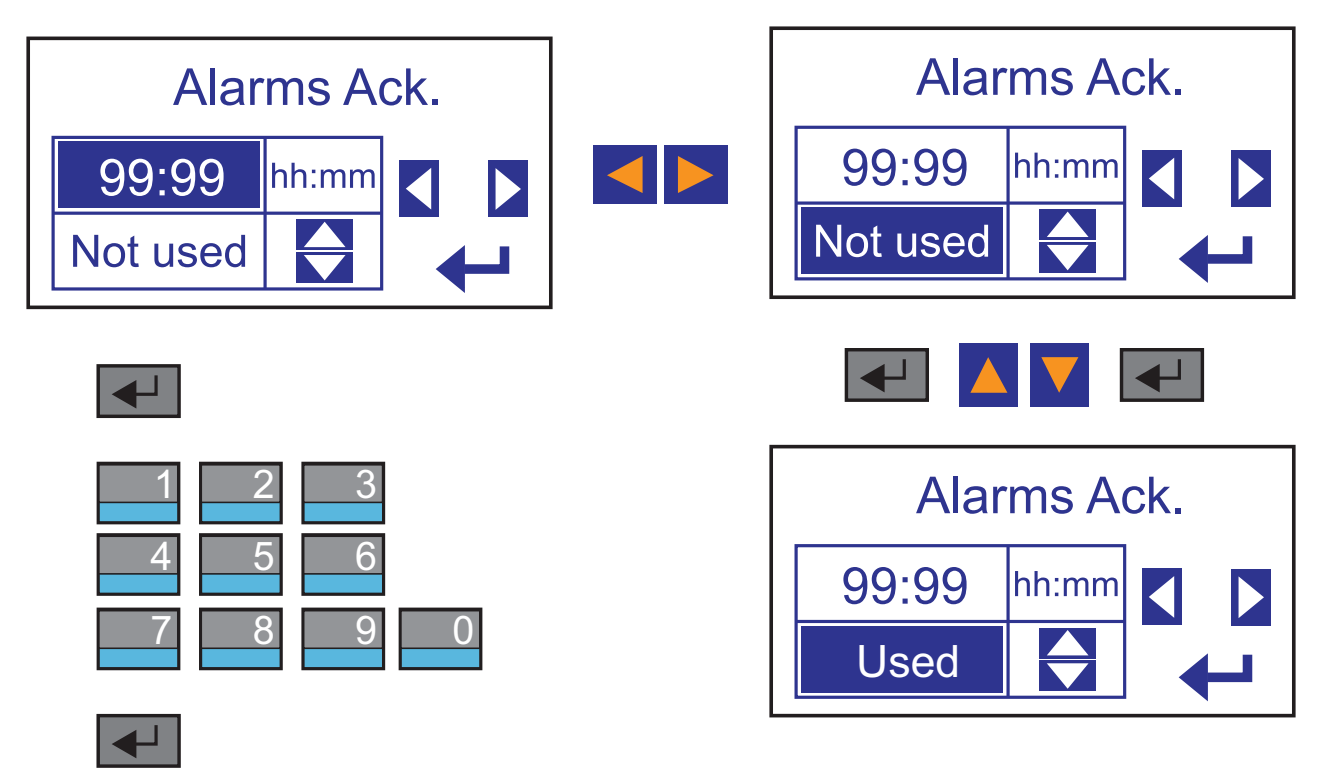

Press ESC to go back to the previous screen at any time.

# I/O TERMINAL CONFIGURATION

# **I/O Configuration**

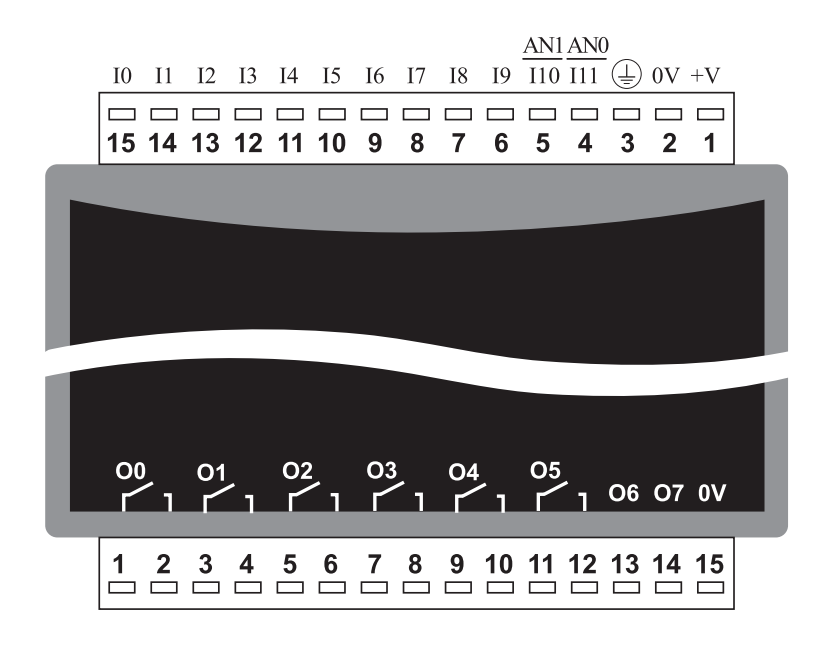

# DIMENSIONS AND MOUNTING

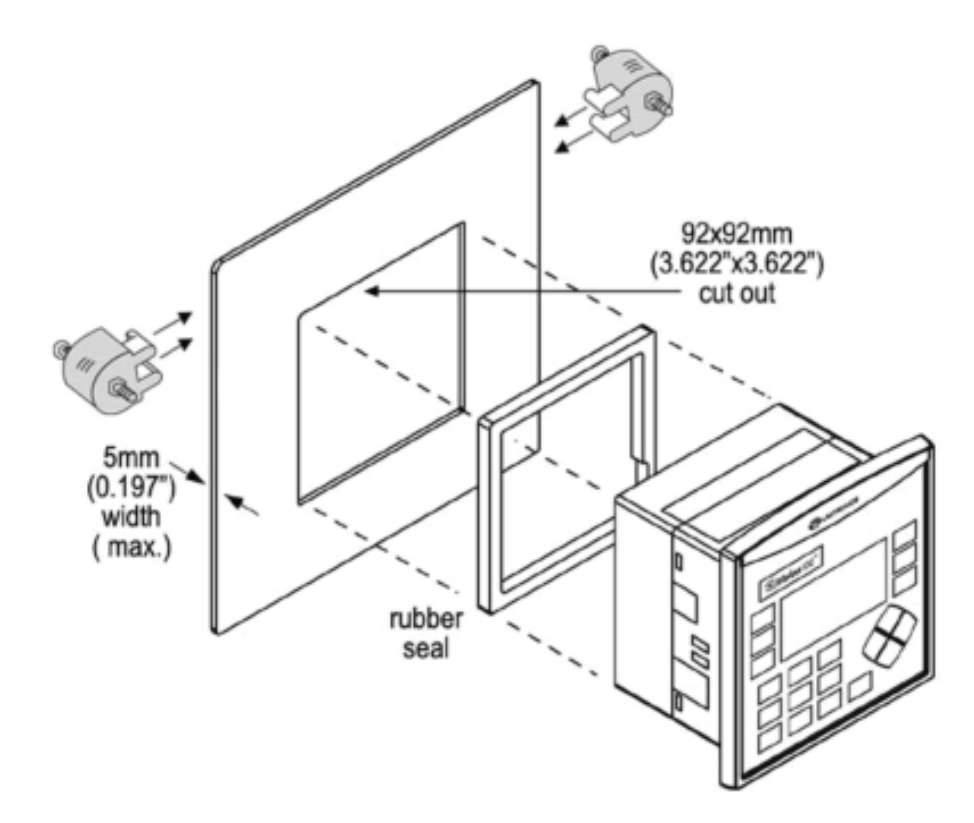

# PUMP WATCH<sup>®</sup> GATEWAY FEATURES

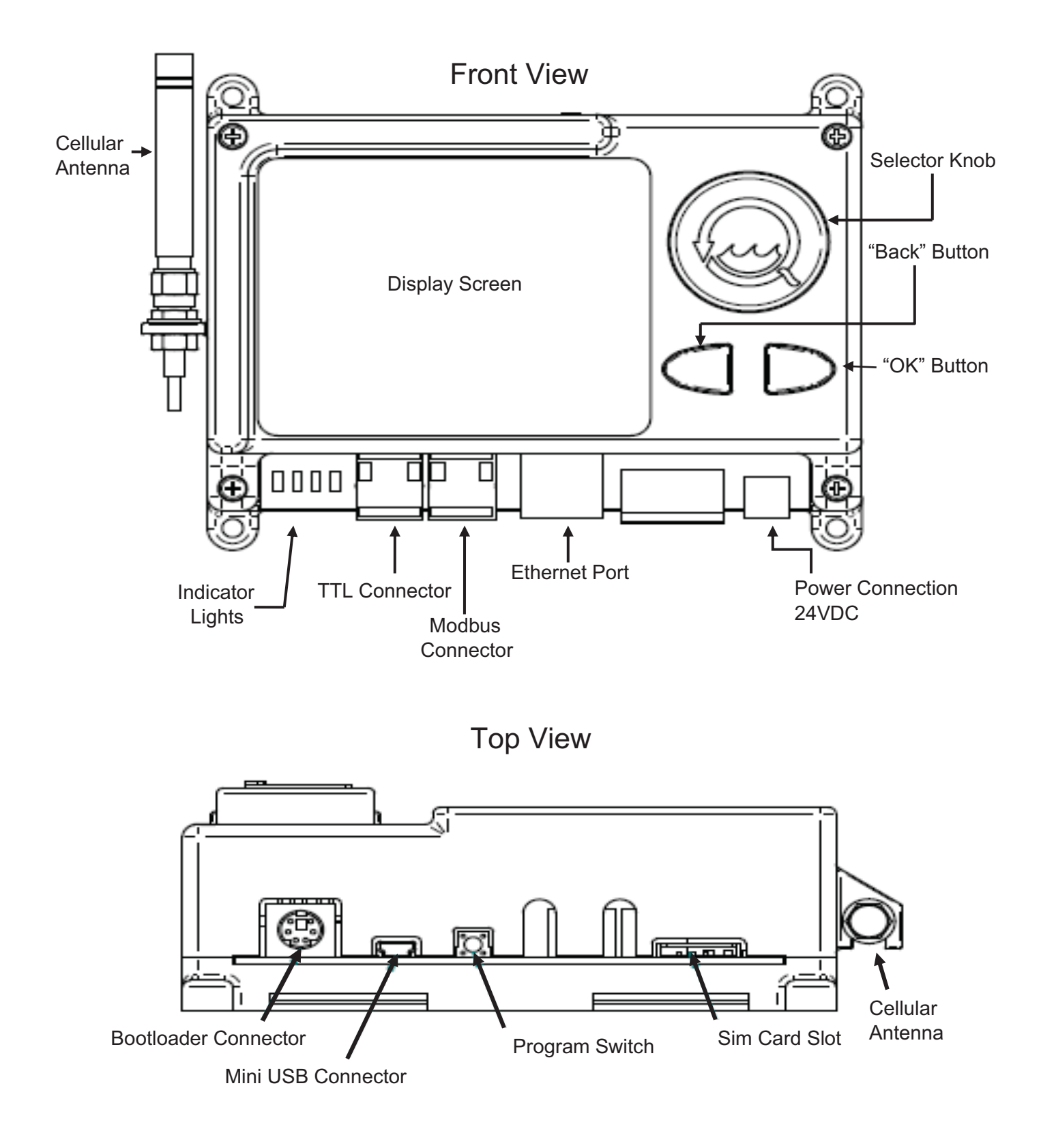

# HOME SCREEN

The Home screen displays four (4) different options and is your gateway to all features.

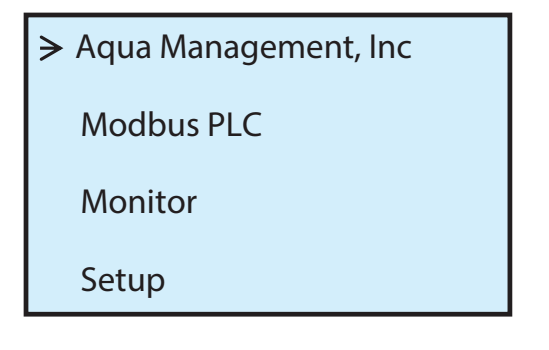

# SYSTEM SETUP

#### DATE AND TIME

- 1. Turn the Select knob until the arrow is in fron of Date Time and click the OK button.
- 2. Turn the Select knob until the arrow is in front of Hour (military time) and click the OK button.
- 3. Turn the Select knob to reach desired hour and click the **OK** button to accept.
- 4. Repeat the process for Hour, Second, Month, Day, Year as necessary.
- 5. Click on the **Back** button to return to the **Setup** screen.

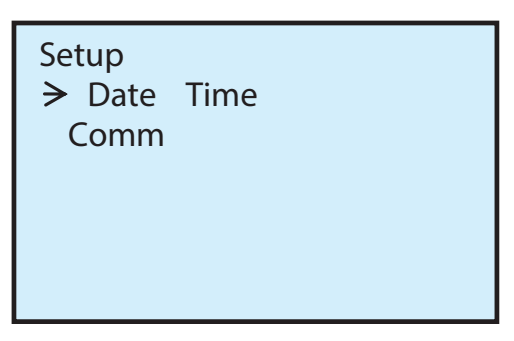

#### COMM

From the **Setup** screen, turn the Select knob until the arrow is in front of **Comm** and click the **OK** button.

This screen will give you the following information:

- Unit ID
- MAC Address
- RSSI (reception strength)
- Carrier
- APN
- IP Address
- Port
- Online/Offline Status

Unit ID: XXXX MAC Adr: 0 0 5 0 C 2 F 1 A 1 2 0 RSSI : 1 2 Carrier : X X X X X X APN: nPhase... Ico XX . XX . XX . XX Port : XXXX Status: O N L I N E

# PUMP WATCH® GATEWAY TROUBLESHOOTING

#### PLC COMMMUNICATION

If your device is not communicating with the external device you are connected to, you need to check the PLC connection. To check the status from the main screen, turn the Select knob until the arrow is in front of **Monitor**.

| Aqua Management, Inc | Monitor               | TUE       | HH:MM.SS<br>MMM/DD/YY |
|----------------------|-----------------------|-----------|-----------------------|
| Modbus PLC           |                       |           |                       |
| <b>→</b> Monitor     | Last Poll<br>PLC Comm | :<br>: OK | HH:MM.SS              |
| Setup                | Rules                 | :         |                       |

PLC Comm should read "OK" if the external device is communicating with the controller.

#### **ERROR CODES**

 0X0100
 TEMP\_RULE\_BIT

 0X0200
 ACTION\_BIT

 0X1000
 MULTI1\_BIT

 0X2000
 MULTI2\_BIT

 0X4000
 MULTI3\_BIT

 0X8000
 MULTI4\_BIT

#### GATEWAY COMMUNICATION

If the Gateway is comminicating to the external device, the User is unable to view the data on the user interface or control device remotely, the connection may be disrupted. The user can check the Gateway's signal strength (RSSI) on the Pump Watch<sup>®</sup> unit.

#### **RSSI THRESHOLDS**

RSSI is a measurement of the power present in a received radio signal (Received Signal Strength Indicator). The larger the number, the better the reception.

Below is a guideline to appropriate strength thresholds.

- 1-5 = very poor (no communication)
- 6-8 = poor (inconsistent communication)
- 9-11 = good (little to no communication issues)

```
>12 = best
```

### SUPPORT

For additional support, contact the AMI support team at:

## (888) 280-2060

### support@aquamanagement.com

# ACTIVATION AND SERVICE

All Pump Watch<sup>®</sup> systems are provided with 2 years of pre-paid cellular service. Activation of your account is required for the device to operate.

For activation, please call AMI (Aqua management Incorporated). Please specify that you are requesting activation of a Pump Watch<sup>®</sup> device.

# Aqua Management Incorporated

6280 S. Valley View Blvd. Suite 212 Las Vegas, NV 89118 Telephone: (888) 280-2060 email: info@aquamanagement.com http://www.aquamanagement.com/

Please have the following information available when calling:

- Authorized contract person
- Emergency contact person
- Email address
- Phone number
- Physical address
- Pump Watch® Gateway ID number

### **CREATING A USERNAME AND PASSWORD**

A Username will be given to you from AMI along with a generic password. Upon your first login, you will be prompted to enter in a new password, as well as verifying/updating contact information.

# LOGGING IN

Click on the following link or type in the following URL in your browser to open the login screen. http://www.ami-central.com/login/aspx

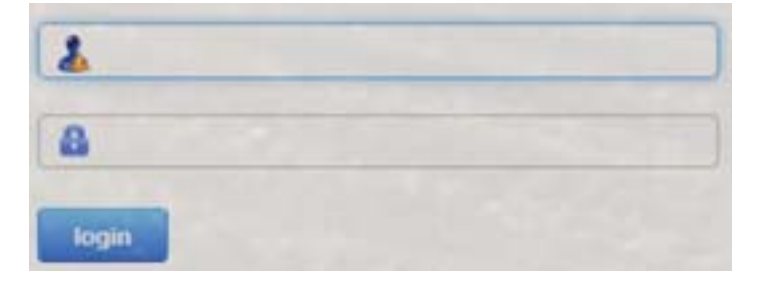

Google Chrome or Mozilla Firefox are the recommended web browsers.

#### CUSTOMER SERVICE AGREEMENT AND TERMS OF USE

This agreement outlines the agreement between AMI and the end User and must be agreed to before access to the cloud interface is allowed.

An automatic email is generated and sent to the email address you entered. Follow the link in the email to verify and activate your account.

After logging in again, you will need to agree to the Terms of Use. These steps only need to be completed during the initial setup and activation of your account.

Notes:

The end User should activate this product. When the initial 2 year of cellular service comes to an end, AMI will contact you directly and review renewal options. The primary User (Account Admin) will be able to add additional Users for login and alarm notification. The cellular service plan provided with the Pump Watch<sup>®</sup> only covers text (SMS), and data for the Pump Watch<sup>®</sup> unit. It does not cover Text and Data service charges incurred for the use of your personal cell phone or tablet.

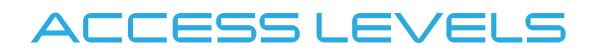

The (name for cloud service or www.ami-central.com) portal has three (3) levels of controls.

- Dealer
- Account Admin (Your Level)
- User

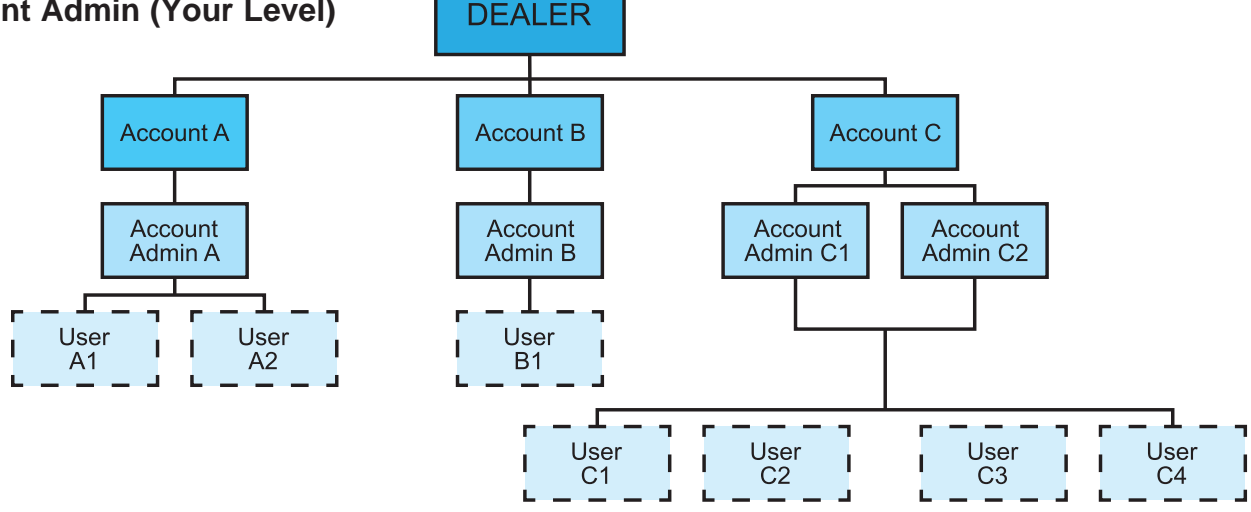

Note! You may have multiple Account Admins and Users per account, but each Account Admin or User can only be assigned to one Account.

|                            | Create Accounts | Create Account<br>Admins | Create Users | Assign Gateways<br>to Accounts | Place Gateways<br>on Map <sup>1</sup> | Configure<br>Gateways² | Name Gateways | Search Gateways | View Gateway<br>Data | Run Reports |
|----------------------------|-----------------|--------------------------|--------------|--------------------------------|---------------------------------------|------------------------|---------------|-----------------|----------------------|-------------|
| Dealer                     | X               | X                        | Х            | Х                              | X                                     | Х                      | Х             | Х               | X                    | Х           |
| Account Admin <sup>3</sup> |                 |                          | Х            |                                | X                                     |                        | Х             | Х               | X                    | Х           |
| User                       |                 |                          |              |                                |                                       |                        |               | Х               | X                    | X           |

<sup>1</sup> With privileges assigned

<sup>2</sup> with privileges assigned

<sup>3</sup> Accound Admin and User can work within assigned account only

# VIEWING/SEARCHING FOR GATEWAYS

After you complete the registration procedure, you have access to your account and all of the controllers contained within. There are multiple ways to search for/find/select a controller.

- From Map
- From List
- From Tree View
- Search by Controller Name or ID
- Sort by Controller Name or ID

#### FROM MAP

When you log in, the interactive map appears on the main screen. If your controller(s) have already been located on the map, it will appear here (the next section explains how to place the controllers on the map). Hover your mouse over a controller to see the device ID and other pertinent information.

To select a controller, click on the controller icon.

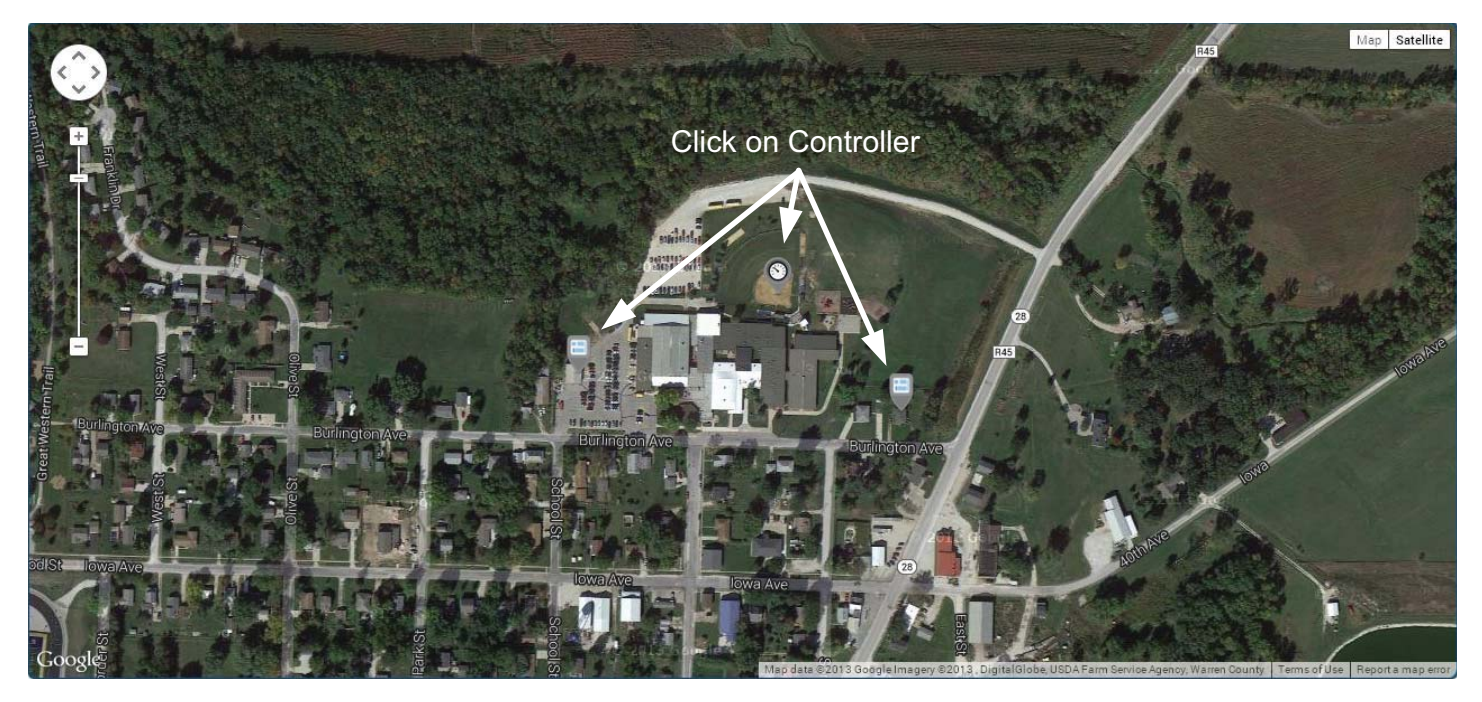

### **FROM LIST**

Clicking the List button on the top of the page displays the available controllers by icon only. Hover your mouse over a controller to see the device ID and other pertinent information.

To select a controller, click on the controller icon.

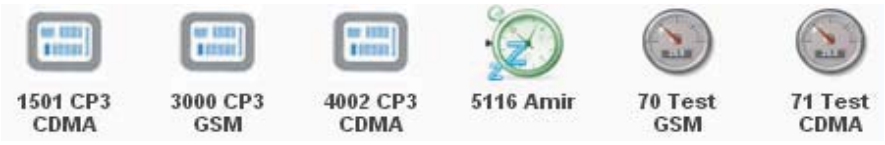

#### FROM TREE VIEW

On the left side of the window, all controllers in the account are permanently displayed and can be clicked at any time to move from one controller to another.

To select a controller from the Tree View, click on the controller icon.

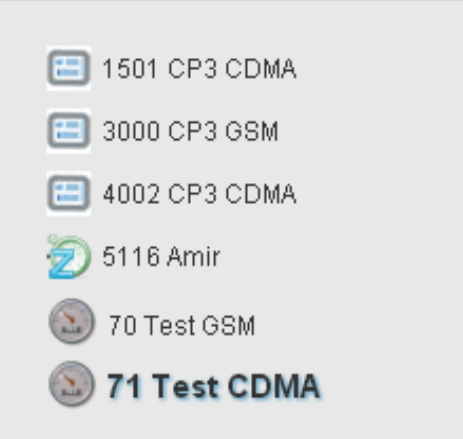

### SEARCH BY CONTROLLER ID OR NAME

Clicking the A the top of the main page brings up an additional box where you can search for a controller by the name or ID.

| Search | _      | ×                   |                 |
|--------|--------|---------------------|-----------------|
| OID    | ⊙ Name | 3000 <u>CP3</u> GSM |                 |
|        |        | Ok Cancel           | 3000 CP:<br>GSM |
|        |        | or                  |                 |
| Search |        | ×                   |                 |
| ⊙ ID   | ○ Name | 4002                |                 |
|        |        |                     | CDMA            |
|        |        | Ok Cancel           |                 |

### SORT BY CONTROLLER ID OR NAME

You may also sort your controllers by Name or ID by using the Sort by feature towards the top of the main page. Clicking on Name, places controllers in alphabetical order based on controller name. Clicking on ID, places controllers in numerical order based on the given ID of the unit (which cannot be changed).

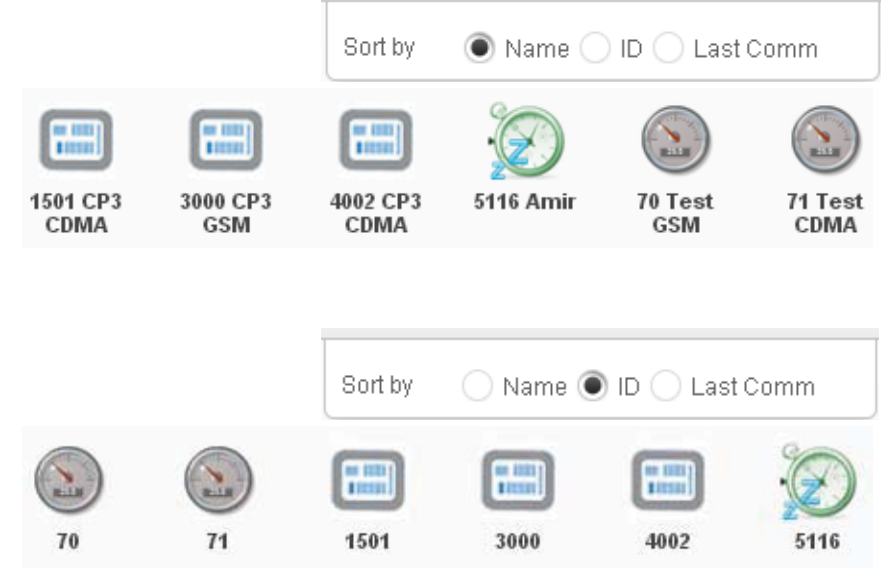

# PLACING CONTROLLERS ON THE MAP

In AMI-central, Account Admins can place individual controllers on the map interface powered by Google Imagery.

### PLACING A CONTROLLER ON THE MAP

- Click Map at the top of the main screen.
- Click on to expand the Unlocated controllers in Summary box.

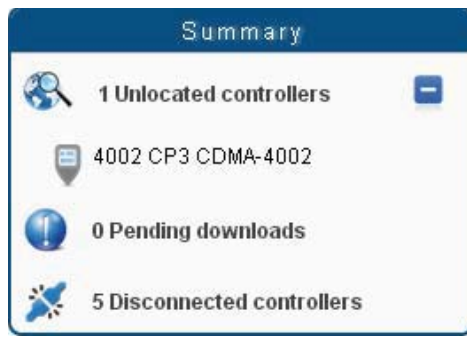

• Click on the magnifying glass (Locate Address), or zoom in manually on the map.

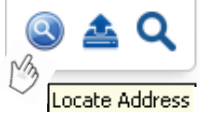

- Zoom In or Out until desired location is clearly in the viewing window
- Click on the controller you want to place.
- Move the cursor to map location and right click.
- Click Save Position.

Save Position

Note: Account Admins need special permissions to activate this feature. Contact AMI<sup>™</sup> for assistance.

# USER SETUP

As an Account Admin, you can create a standard User, but not other Account Admins. To set up additional Account Admins, you need to contact the Dealer level admin or AMI support.

### NEW USER SETUP

- Click 2 Users at the top of the page.
- Click New and fill out the form.
  - Login Name Username
  - Password password
  - Confirm Password confirm password
  - Primary Email Primary email address or cell phone number to send alerts.
  - Secondary Email Secondary email address or cell phone number to send alerts. (Using Email to Test - see below)
  - Phone optional
  - Fax optional
  - Comments optional
  - Access Level = USER
  - Account = your account name
  - Enable = check box
- Click Save to save the information and create the User.

#### EMAIL TO TEXT

AT&T - cellnumber@txt.att.net

Verizon - cellnumber@vtext.com T-Mobile - cellnumber@tmomail.net Sprint PCS - cellnumber@messaging.sprintpcs.com Virgin Mobile - cellnumber@vmobl.com US Cellular - cellnumber@email.uscc.net Nextel - cellnumber@messaging.nextel.com Boost - cellnumber@message.alltel.com

**Example:** If your phone number is 111-333-2222, and you are with Verizon, the email you should enter to receive a text for notification is: 1113332222@vtext.com

### EDIT EXISTING USER

- Click 2 Users at the top of the page.
- Click on the User you wish to change.
- Click Edit .
- Edit the fields you wish to change. (Note: You can **NOT** change the **Login Name**.)
- Click Save to save the information and update the User.

### DELETE EXISTING USER

- Click 2 Users at the top of the page.
- Click on the User you wish to delete.
- Click Delete .
- Confirm in the pop up box.

|     | e page at ami cer    | ntral.com says:   |  |
|-----|----------------------|-------------------|--|
| Are | vou sure vou want to | delete this user? |  |
|     | •                    |                   |  |
|     |                      |                   |  |

# DASHBOARD

Ensure that the controller at the pump station has been properly configured. The functionality of this system is dependent on the setup of the remote controller. (See Pump Watch<sup>®</sup> Retro or Station View<sup>™</sup> Controller User manual for more information.)

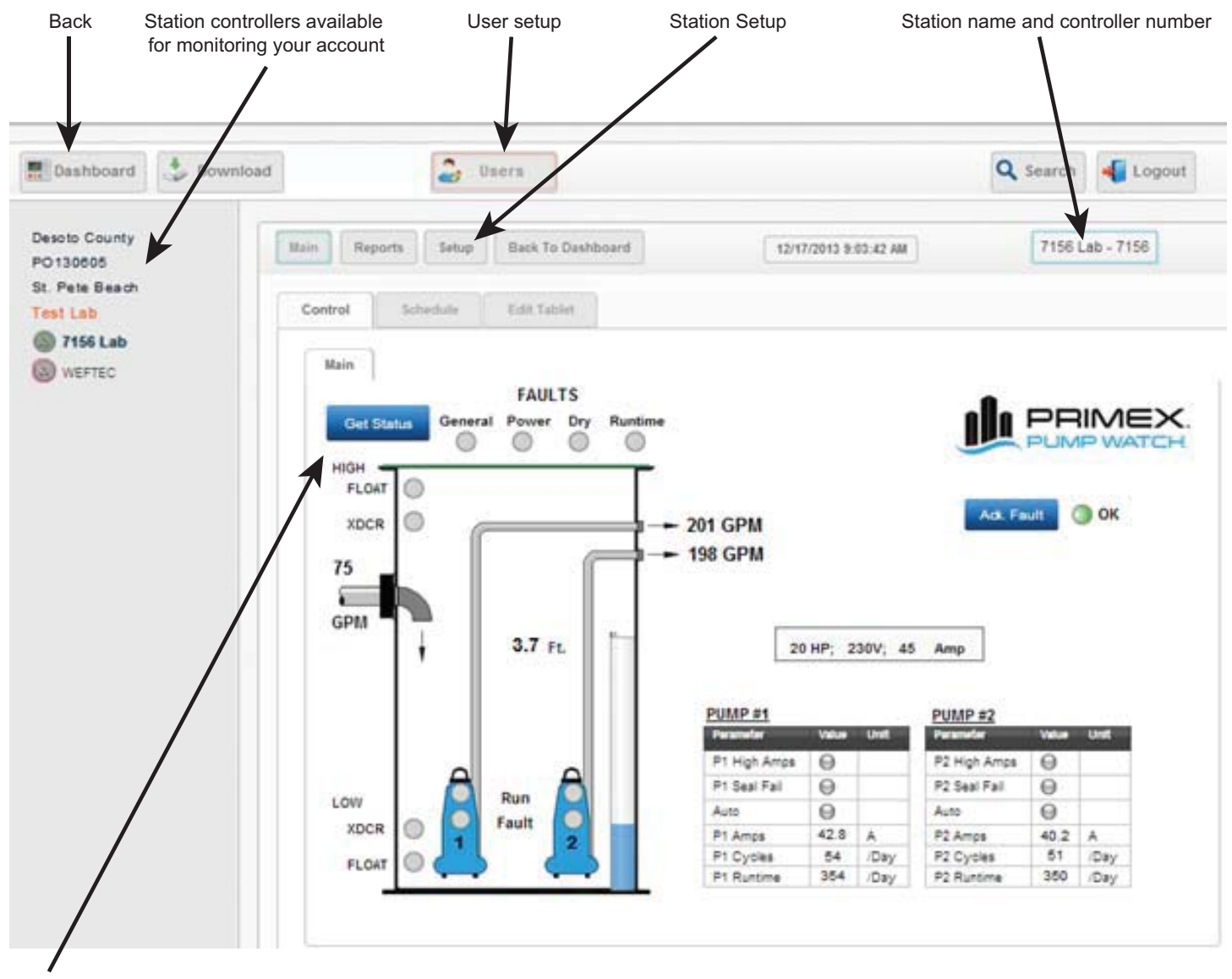

Update screen data with the latest values from the remote controller. (The data on the screen may not contain the latest uploaded values when opening.)

# STATION SETUP

| Dashboard 🕹 Downlo                                      | ad Accounts                               | lusers                                                                |                                                                    |
|---------------------------------------------------------|-------------------------------------------|-----------------------------------------------------------------------|--------------------------------------------------------------------|
| Desoto County<br>PO130605<br>St. Pete Beach<br>Test Lab | Main Reports<br>General Ve                | Setup Back To Dashboard                                               | Station ID<br>(Cannot be edited)<br>This number is on the          |
| LS # 42 (142 Street) WEFTEC                             | ID                                        | 7156                                                                  | Pump Watch <sup>®</sup> Gateway                                    |
|                                                         | Name<br>Controllers                       | L5 # 42 (142 Street)<br>Generic V                                     | Enter station designation<br>Example: LS#24A<br>(Lift Station 24A) |
|                                                         | lcon                                      | Vatertax                                                              | Change the Icon to WaterTank                                       |
|                                                         | Time zone<br>Day Light Saving<br>Latitude | (GMT-05:00) Existen Time (US & 💽<br>0 💽 Set Clock<br>27 5555965527393 |                                                                    |
|                                                         | Longitude                                 | -82.6741714477539                                                     |                                                                    |

# STATION DATA VISUALIZATION

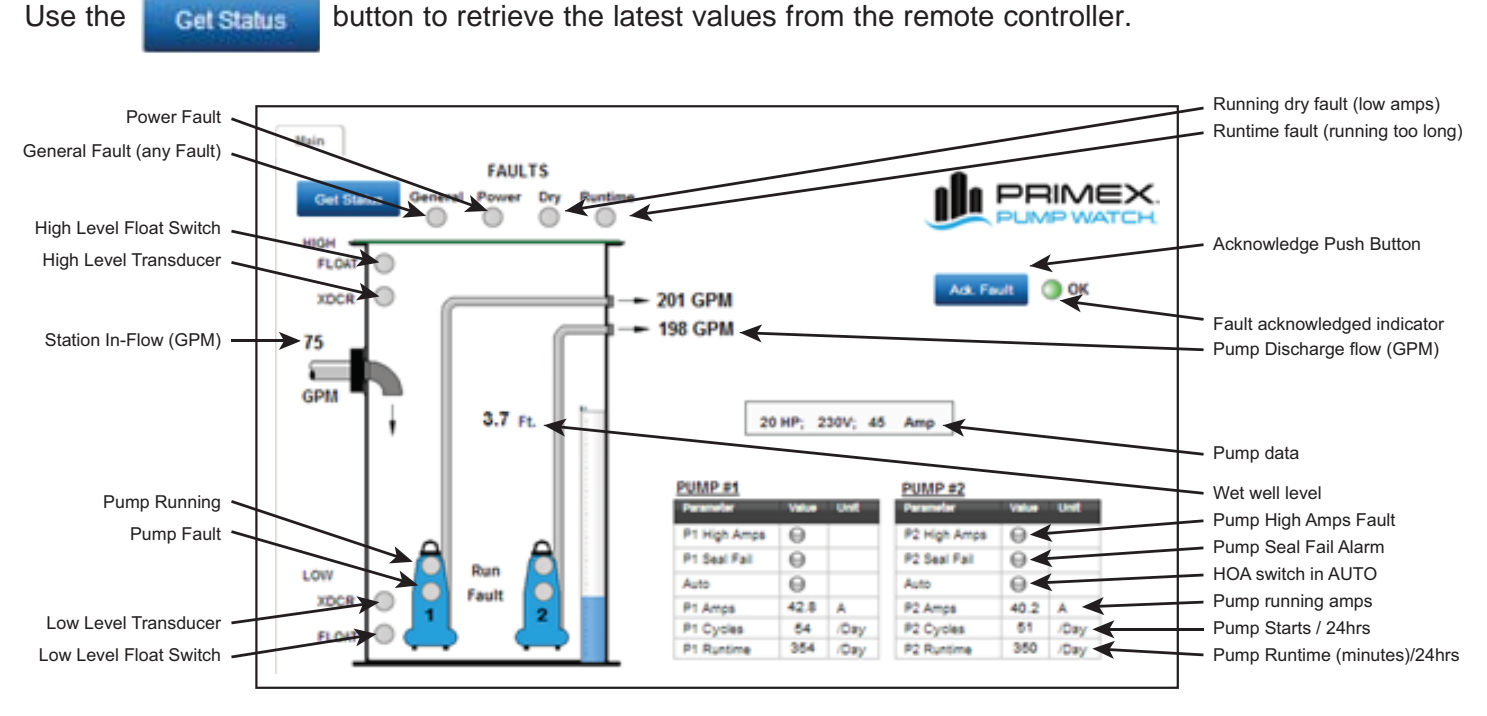

### STATION FAULTS

**General Fault:** If any fault is active, the general fault will turn on after a time delay if not acknowledged. **Power Fault:** If power is lost or phase loss c.

Dry run Fault: Alarm on dry run condition: Low amps for a time delay.\*

Runtime Fault: Alarm on runtime fault: Pump cycle was longer then timer preset value.\*

#### LEVEL FAULTS

High Level Float Switch: The high level float switch is ON (tilted up).

**High Level Transducer:** The level in the wet well is higher than the High Level set point in the controller.

Low Level Transducer: The level in the wet well is lower than the Low Level set point in the controller.\*\* Low Level Float Switch: The low level float switch is ON (tilted down).

#### **PUMP FAULTS**

High Amp Fault: The pump running amps are higher than set point.\*

Pump Seal Fail Alarm: Seal fail alarm input is activated.\*\*\*

Pump in AUTO: If pump selector switch is in AUTO (green).\*\*\*

**Pump Fault:** Pump Overload trip or Over temperature condition. (Verify electrical schematic for exact function.)

\* This function must be enabled on the Station  $\mathsf{View}^{\scriptscriptstyle\mathsf{TM}}$  controller.

\*\* Pump Watch® Retro models only.

\*\*\* Not available on Pump Watch® Retro

# ALARM NOTIFICATION SETUP

#### **EMAIL/TEXT ALARM NOTIFICATIONS**

| Main     |            |         |       |         |
|----------|------------|---------|-------|---------|
|          |            |         | FAUL  | .TS     |
| Get Stat | tus        | General | Power | Dry     |
| FLOAT    | $\bigcirc$ |         | Aler  | t setup |
| XDCR     | $\bigcirc$ |         |       |         |

Click on the alarm indicator to launch the "Led Alerts" dialog box.

| -ropervea             | Edit             |
|-----------------------|------------------|
| Condition set alert   | Select Users     |
| Vert text             | Power fail       |
| Condition reset alert | Select Users     |
| Vert text             | Power fail reset |
| Account               | Test Lab         |

Click on "Select Users" to select which User will be notified when the alarm goes ON (condition set Alert), and when the alarm goes OFF (condition reset alert). Multiple Users may be selected for notification. To create additional Users, see "NEW USER SETUP" on page 33.

Type in the Alert text message that will be delivered. You do not need to include the name of the station in the text as it is always sent as part of the notification. Wait a few seconds for the screen to update with the latest values from the cloud prior to making changes.

#### Example of alarm notification

| E | mail:                                                   |
|---|---------------------------------------------------------|
|   | Subject: Alert Controller # [7156] LS # 42 (142 Street) |
|   | From: alerts@aquamanagement.com                         |
|   | Date: Thu 01/23/2014 9:09 PM                            |
|   | To: XXXXXXX                                             |
|   | #3 Power fail                                           |
|   |                                                         |

SMS (text)

From: alerts@aquamanagement.com Alert Controller # [7156] LS # 42 (142 Street) #3 Power fail

#### ACKNOWLEDGE FAULT FUNCTION

The Acknowledge Fault function must be enabled at the RTU of Station View<sup>™</sup> screen at the station. When enabled, a timer value must be entered (1min to 24h range). When disabled, the General fault alarm occurs immediately after any alarm.

If any fault occurs, the ok indicator will turn red. The User must press the Ack Fault button before the timer set in the RTU times out. IF not pressed in time, the extractional alarm will be activated. This alarm can be set to notify back up personnel, as alarms are active but not acknowledged in time. When the alarm is acknowledged, a notification message is sent via email and/or SMS (text).

# REPORTS & TRENDING

Reports, data logging, and trending are available for visualization and downloading. These are very useful tools for evaluating the health of the pumps and for detecting sudden invents that may alter the normal operation of the station. Example: High inflow from water infiltration from a storm or other event.

### ACCESSING THE REPORT SCREEN

Click Reports at the top of the page.

| iraph Ti        | ibuliir. | Menna  | pe Report     | Email Report                                       |      |  |
|-----------------|----------|--------|---------------|----------------------------------------------------|------|--|
|                 |          |        |               |                                                    |      |  |
| Concentre       |          |        |               |                                                    |      |  |
|                 |          |        |               |                                                    |      |  |
| Graph Type:     | Linear   | ٠      |               |                                                    |      |  |
| Graphing        |          |        |               |                                                    |      |  |
| Value:          | InFlaw   |        |               |                                                    |      |  |
| Start Date 01.0 | 7/2014   | End Da | de 01/08/2014 | Set Range                                          |      |  |
|                 |          |        |               | -1.0000000000                                      |      |  |
|                 |          |        | Click a       | Sensor data<br>nd drag in the plot area to zoom in | =    |  |
| 125             |          |        |               |                                                    |      |  |
|                 |          |        |               |                                                    |      |  |
| 100             |          |        |               |                                                    |      |  |
|                 |          | .1     | m             | M                                                  | 1.0  |  |
| 75              |          | r      | "Um           | www.                                               | moun |  |
| 1               |          | s'     |               | N N                                                |      |  |
| 10              | mit      |        |               | han                                                |      |  |
|                 |          |        |               |                                                    |      |  |
|                 |          |        |               |                                                    |      |  |

To select which value to trend, select from the drop down menu:

Graphing

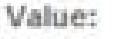

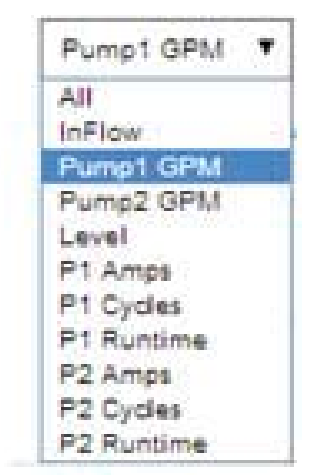

To select the time frame, click on Start Date.

| Start Date | 01/0 | 7/201 | 4             |       |         |      |    |
|------------|------|-------|---------------|-------|---------|------|----|
|            | 4    | J     | January, 2014 |       |         |      |    |
|            | Su   | Мо    | Tu            | We    | тh      | Fr   | Sa |
|            | 29   | 30    | 31            | 1     | 2       | 3    | 4  |
|            | 5    | 6     | 7             | 8     | 9       | 10   | 11 |
|            | 12   | 13    | 14            | 15    | 16      | 17   | 18 |
|            | 19   | 20    | 21            | 22    | 23      | 24   | 25 |
|            | 26   | 27    | 28            | 29    | 30      | 31   | 1  |
|            | 2    | 3     | 4             | 5     | 6       | 7    | 8  |
|            |      | Toda  | iy: J         | anuar | ry 8, 3 | 2014 |    |

Click on Generate to create the graph.

To view a particular time frame, use the Zoom function. Simply click and drag on the graph. Use your mouse to view and follow the graph to view specific point value.

| 74 |       | Jan<br>P1 | 7. 2014 21:26<br>Amps: 8.8 |           |
|----|-------|-----------|----------------------------|-----------|
|    |       |           |                            |           |
| 5  |       |           |                            |           |
| 15 | 19:00 | 20:00     | 21:00                      | 22:00     |
|    |       |           | 1                          | - PI Amps |

Click on  $\equiv$  to view export options.

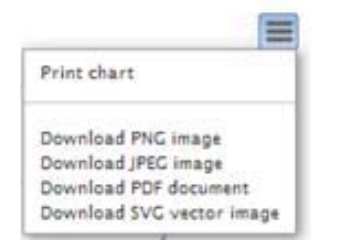

#### To view the data in tabular format, click on

Tabular

| Revenues and Revenues and |          |         | -        |            | rent rise pro- |
|---------------------------|----------|---------|----------|------------|----------------|
| Generate                  | Export   |         |          |            |                |
| Graph Type:               | Linea    |         |          |            |                |
| Graphing                  |          |         |          |            |                |
| Value:                    | P1 An    | nps     | •        |            |                |
| Start Date                | 01/07/2  | 014     | End Date | 01/08/2014 |                |
| Time                      |          | P1 Amp  | 5        |            |                |
| 12:08:06 AM 0             | 01/07/14 | 8.90000 | 1        |            |                |
| 12:18:48 AM 0             | 01/07/14 | 9       |          |            |                |
| 12:29:26 AM 0             | 01/07/14 | 9       |          |            |                |
| 12:40:08 AM 0             | 1/07/14  | 9       |          |            |                |
| 12:50:48 AM 0             | 1/07/14  | 9       |          |            |                |
| 01:01:26 AM 0             | 01/07/14 | 8.90000 | ŧ.,      |            |                |
| 01:12:06 AM 0             | 01/07/14 | 8.90000 | 1        |            |                |
| 01:22:45 AM 0             | 01/07/14 | 8.90000 | 1        |            |                |
| 01:33:25 AM 0             | 01/07/14 | 8.90000 | 1        |            |                |
| 01:44:05 AM 0             | 01/07/14 | 8.90000 | 1        |            |                |
| 01:54:45 AM 0             | 01/07/14 | 8.90000 | 1        |            |                |
| 02:05:25 AM 0             | 01/07/14 | 8.90000 | 1        |            |                |
| 02.16:05 AM 0             | 01/07/14 | 8.90000 | 1        |            |                |
| 02:26:45 AM 0             | 01/07/14 | 8.90000 | 1        |            |                |
| 02:37:25 AM 0             | 01/07/14 | 8.90000 | 1        |            |                |
| 02.48:05 AM 0             | 01/07/14 | 8.90000 | 7        |            |                |
| 02:58:45 AM 0             | 01/07/14 | 8.90000 | 1        |            |                |
| 03.09.25 AM 0             | 01/07/14 | 8 90000 | 7        |            |                |
| 03:20:05 AM 0             | 01/07/14 | 8.90000 | 1        |            |                |
| 03:30:45 AM (             | 01/07/14 | 8.3     |          |            |                |
| 03:41:25 AM 0             | 01/07/14 | 8.3     |          |            |                |
| 03:52:05 AM 0             | 01/07/14 | 8.3     |          |            |                |
| 04:02:45 AM 0             | 01/07/14 | 8.8     |          |            |                |

To view Email notifications sent to Users, click on

All notifications sent are logged and can be viewed in a tabular format. The table can be exported to an Excel spreadsheet. (See sample below.)

| MessageTime    | DeliveredTime  | ToAddress            | Subject                                        | TextPart                    |
|----------------|----------------|----------------------|------------------------------------------------|-----------------------------|
| 1/10/2014 8:57 | 1/10/2014 8:57 | youremail@server.com | Alert Controller # [7160] LS #10 St Pete Beach | #8 High level Float - Reset |
| 1/10/2014 8:52 | 1/10/2014 8:50 | youremail@server.com | Alert Controller # [7160] LS #10 St Pete Beach | #4 Power Fail - Reset       |
| 1/10/2014 8:50 | 1/10/2014 8:50 | youremail@server.com | Alert Controller # [7160] LS #10 St Pete Beach | #8 High level Float         |
| 1/10/2014 8:36 | 1/10/2014 8:26 | youremail@server.com | Alert Controller # [7160] LS #10 St Pete Beach | #1 Fault Acknowledged       |
| 1/10/2014 8:29 | 1/10/2014 8:29 | youremail@server.com | Alert Controller # [7160] LS #10 St Pete Beach | #3 Power Fail               |

When you are finished with your session, please logout of the system.

Click 📢 Logout .

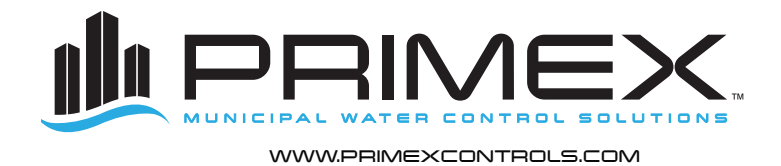

Ashland, OH Clearwater, FL Detroit Lakes, MN Milford, OH 800-363-5842 800-349-1905 888-342-5753 513-831-9959

PN 1039210A © 2014 SJE-Rhombus® Rev 01/14 PRIMEX is a trademark of SJE-Rhombus®